## How to find the course information

1. Please go to the NTNU English Homepage (<u>https://en.ntnu.edu.tw/</u>) and click on "Academics", "Courses", and then "Course List" to find the course information.

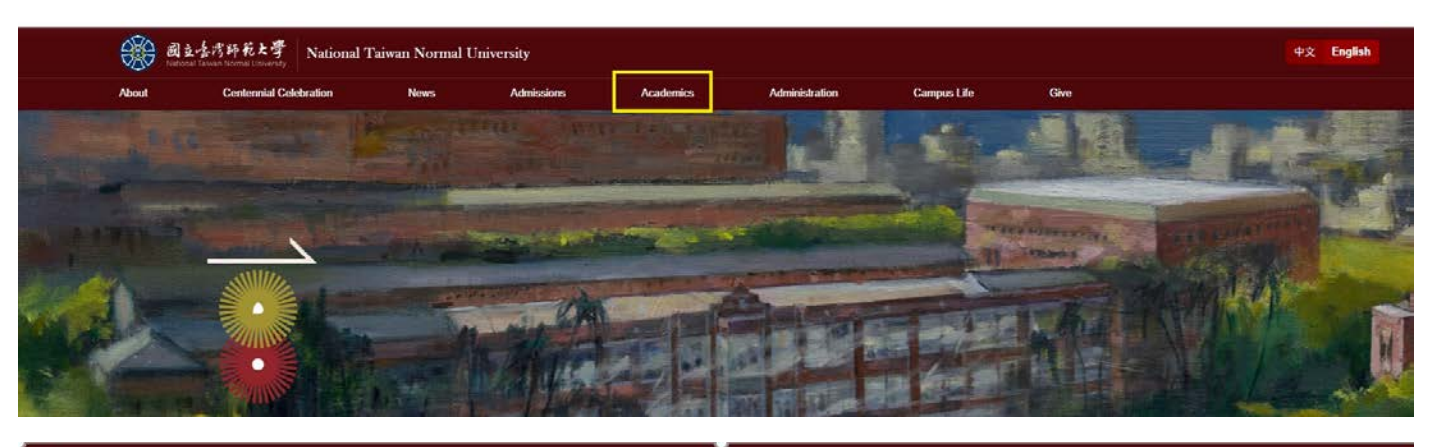

| · 学 Nat                                                                                                    | ional Taiwan Norm                                                                     | al University                                                                                                    |                                                    |                                                                                                    |             | 中文 English                                                                                                    |
|----------------------------------------------------------------------------------------------------|---------------------------------------------------------------------------------------|----------------------------------------------------------------------------------------------------|----------------------------------------------------|----------------------------------------------------------------------------------------------------|-------------|----------------------------------------------------------------------------------------------------|
| ons                                                                                                    | Academics                                                                             | Administration                                                                                                    | Campus Life                                        |                                                                                                    |             |                                                                                                    |
|                                                                                                    |                                                                                       |                                                                                                    |                                                    |                                                                                                    |             | Font Size : S M L                                                                                                    |
|                                                                                                    | College o<br>Departr<br>Departr<br>Departr<br>Departr<br>Gradua<br>Gradua<br>In-servi | of Education<br>ment of Adult & Continuing Education<br>ment of Education<br>ment of Health Promotion and Health E<br>ment of Special Education<br>te Institute of Educational Policy and A<br>te Institute of Library & Information Stu<br>ice Master program of Creativity Devel | Look<br>ducation<br>Admination<br>udies<br>servent | Up courses informat     Department of Civic Education and Leadership     Department of Educational Psychology and Counseling     Department of Human Development & Family Studies     Graduate Institute of Curiculum and Instruction     Graduate Institute of Information & Computer Education     Graduate Institute of Rehabilitation Counseling     Courses on the cou | Course List | 2019<br>25<br>University<br>Courses<br>University<br>Calendar<br>University<br>Calendar<br>University<br>Calendar<br>University<br>Calendar<br>University<br>Calendar |
| No. of the second second second second second second second second second second second second second second se | College o<br>Departr<br>Departr<br>Departr<br>Gradua                                  | of Liberal Arts<br>ment of Chinese<br>ment of Geography<br>ment of Taiwan Culture, Languages and<br>te Institute of Translation and Interpreta                                                                                                    | Literature                                         | Department of English     Department of History     Graduate Institute of Taiwan History                                                                                                    |             |                                                                                                    |

#### 2. How to use the Course Information System.

| ec (55)                                                                                                    | TFARM                                                                                                    |                           |                 |                                            |                               |
|----------------------------------------------------------------------------------------------------|----------------------------------------------------------------------------------------------------|---------------------------|-----------------|--------------------------------------------|-------------------------------|
| - X62                                                                                                    | <b>进刻、地狱、上课時間资訊</b>                                                                                                    |                           |                 |                                            |                               |
| 11日本<br>11日本<br>11日本 | or the second second s | eriod)                    |                 | 校本部 (Main)<br>公館校區 (Gongguan)              | 林口校區 (Linkou)                 |
| 二洋程具動一発表                                                                                                    | 0                                                                                                    |                           |                 | 07:10 - 08:00                              |                               |
| 一級生活的時間                                                                                                    | 1                                                                                                    |                           |                 | 08:10 - 09:00                              | 08:00 - 08:50                 |
| Ust of Courses in Eng                                                                                                    | 2                                                                                                    |                           |                 | 09:10 - 10:00                              | 09:00 - 09:50                 |
| a:1#42:0010                                                                                                    | 3                                                                                                    |                           |                 | 10:20 - 11:10                              | 10:00 - 10:50                 |
| 亦所必堪修資料實證                                                                                                    | 4                                                                                                    |                           |                 | 11:20 - 12:10                              | 11:00 - 11:50                 |
| 中英文科目名解查的                                                                                                    | 5                                                                                                    |                           |                 | 12:20 - 13:10                              | 12:30 - 13:20                 |
|                                                                                                    | 6                                                                                                    |                           |                 | 13:20 - 14:10                              | 13:30 - 14:20                 |
|                                                                                                    | 7                                                                                                    |                           |                 | 14:20 - 15:10                              | 14:25 - 15:15                 |
|                                                                                                    | 8                                                                                                    |                           |                 | 15:30 - 16:20                              | 15.20 - 16.10                 |
|                                                                                                    | 9                                                                                                    |                           |                 | 16:30 - 17:20                              | 16.15 - 17.05                 |
|                                                                                                    | 10                                                                                                    | D                         |                 | 17:30 - 18:20                              |                               |
|                                                                                                    | A                                                                                                    |                           |                 | 18:40 - 19:30                              |                               |
|                                                                                                    | . 8                                                                                                    |                           |                 | 19:35 - 20:25                              |                               |
|                                                                                                    | c                                                                                                    | :                         |                 | 20:30 - 21:20                              |                               |
|                                                                                                    | D                                                                                                    | )                         |                 | 21:25 - 22:15                              |                               |
|                                                                                                    | *班別、地點資訊(Class)<br>@ 班別 / Level :<br>班別<br>Level                                                                                                    | Information)*<br>III<br>I | Z<br>II         | Click here for more<br>information about ( | e detailed<br>Campus and BAMA |
|                                                                                                    | ◎ 校區、大機代碼/Ca                                                                                                    | ampus × Buil              | ding Code       | Building Code                              |                               |
|                                                                                                    | ④ 稽層代碼 / Floor Code<br>積層代碼 Floor<br>権層 Floor                                                                                                    | e :<br>r Code<br>r        | 0<br>B1         | Click here for                             | more detailed                 |
|                                                                                                    | ② 上課地型部計問題的立說「                                                                                                    | 则/The_Tin                 | ne / Location , | information ab                             | out class time and            |
|                                                                                                    | @ 校園地圖 / Campus M                                                                                                    | lap : <u>本部校</u>          | 區(162號). 本部     | location                                   |                               |

3.Click on "Schedule of Courses", "Enter query criteria", and then click "Search" button to find the course information.

| か た 国 ( 《 )              | 作業區                                                                                     |
|--------------------------|-----------------------------------------------------------------------------------------|
| 程式清單                     | 班別、地點、上課時間資訊 条所必選修資料查詢 · 開課和課程大調查詢 · Schedule of Courses · List of Courses in English · |
| 😁 當學期課程查詢                | Query Detail Course Description Syllabus                                                |
| 副 開課和課程大綱查詢              | Query Options                                                                           |
| ■ 課程異動一覽表                | Academic Year: 2017                                                                     |
| Schedule of Courses      | Term: Spring Y                                                                          |
| E List of Courses in Eng | Courses taught in                                                                       |
| 😁 歷年課程查詢                 | English:                                                                                |
| 会員                       | Courses taught in                                                                       |
| 王 谷学期関連名構変調<br>日本文利日本報告論 | Chinese:                                                                                |
|                          | Department: E College of Education                                                      |
|                          | Level: select one option                                                                |
|                          | Instructor:                                                                             |
|                          | Course Name:                                                                            |
|                          | Serial Number:                                                                          |
|                          | Course Code:                                                                            |
|                          |                                                                                         |

4.Note the column of Serial Number, Time/Location and other information.

| 功能画《                        | 作業  | ň                 |          |            |           |                     |                                   |        |       |         |            |                       |                |         |               |        |      |
|-----------------------------|-----|-------------------|----------|------------|-----------|---------------------|-----------------------------------|--------|-------|---------|------------|-----------------------|----------------|---------|---------------|--------|------|
| 程式清單                        | BER | ・地路・              | 上課時提     | ngal 2     | 所必還修習     | errantin 👘 entrera  | 课程大朋查询 ·· Schedule of C           | ourses |       | List of | Courses in | English *             |                |         |               |        |      |
| □ 😑 當學期課程查詢<br>ा 開設料0課程大調查詢 | Que | ry De<br>syliabus | tail C   | ourse Desc | ription   | Syllabus            |                                   |        |       |         |            |                       |                |         |               |        |      |
| [1] 課程具動一覺表                 |     | Close             | Serial N | Course Co  | Dep. Code | Ye Class Nam Englis | Course Name                       | Credit | Req./ | Full/   | Instructor | Time/ Location        | Authorize Ticl | Limit f | Student Enrol | Restri | c Co |
| 图 學生結論時間                    | 13  | 1                 | 0341     | E0U00      | E         |                     | Educational Statistics (I)        | 2.0    | Sel.  | Half    |            | Thur. 3-4 Main 34-03, | Y              | 50      | 22            | N      | N    |
| Schedule of Courses         | 23  | 2                 | 0342     | E0U00      | E         |                     | Educational Statistics (1)        | 2.0    | Sel.  | Half    |            | Tue. 6-7 Main 83-10,  | Y              | 50      | 52            | N      | N    |
| List of Courses in Eng      | 15  | 3                 | 0343     | E0U00      | E         |                     | Educational Statistics (I)        | 2.0    | Sel.  | Half    | HUANG      | Tue. 3-4 Main 83-10,  | Y              | 50      | 3             | N      | N    |
| 日日 歴年課程登録                   | 13  | 4                 | 3097     | E0U00      | E         |                     | Educational Statistics (I)        | 2.0    | Sel.  | Half    | SHIEH,     | Thur. 6-7 Main 84-03, | Y              | 25      | 3             | N      | Ν    |
| 主 系所必進修資料實調                 | 23  | 5                 | 0344     | E0U00      | E         |                     | Educational Statistics (II)       | 2.0    | Sel.  | Half    | LU, Sh     | Tue. 3-4 Main 23-05,  | Y              | 50      | 50            | 1      | Ν    |
| 三谷学期開課名構変詞                  | 13  | 6                 | 0345     | E0U00      | E         |                     | Educational Statistics (II)       | 2.0    | Sel.  | Half    |            | Tue. 1-2 Main 23-05,  | Y              | 50      | 13            | 1      | Ν    |
| 回 中央文科目名構實調                 | 四   | 7                 | 0346     | E0U00      | E         |                     | Educational Statistics (II)       | 2.0    | Sel.  | Half    | CHEN,      | Mon. 3-4 Main 01-15,  | Y              | 50      | 54            | 1      | N    |
|                             | 5   | 8                 | 0347     | E0C80      | E         | MA/PhD              | Advanced Educational Statistics ( | 3.0    | Sel.  | Half    | LU, Sh     | Tue. 8-10 Main 85-13, | Y              | 50      | 1             | 1      | N    |
|                             | 23  | 9                 | 0348     | E0C80      | E         | MA/PhD              | Advanced Educational Statistics ( | 3.0    | Sel.  | Half    | WANG,      | Mon. 8-10 Main 84-01, | Y              | 50      | 3             | 1      | N    |
|                             | 10  |                   | 0349     | E0C80      | E         | MA/PhD              | Advanced Educational Statistics ( | 3.0    | Sel.  | Half    | Cheng,     | Fri. 2-4 Main 84-04,  | Y              | 30      | 20            | 1      | N    |
|                             | 問   |                   | 0350     | E0C80      | E         | MA/PhD              | Advanced Educational Statistics ( | 3.0    | Sel.  | Half    | LU, Sh     | Wed. 2-4 Main 81-04,  | N              | 30      | 18            | 1      | N    |
|                             | 白   |                   | 0351     | E0C80      | E         | MA/PhD              | Advanced Educational Statistics ( | 3.0    | Sel.  | Half    |            | Wed. 6-8 Main 81-05,  | Y              | 50      | 0             | 1      | N    |
|                             | 23  | ***               | 0352     | E0C80      | E         | MA/PhD              | Advanced Statistical Data Process | 3.0    | Sel.  | Half    | HORon      | Thur. 7-9 Main 84-02, | Y              | 50      | 6             | 1      | N    |
|                             | 23  |                   | 0353     | E0C80      | E         | MA/PhD              | Multivariate Analysis Statistics  | 3.0    | Sel.  | Half    | LINSieh    | Fri. 6-8 Main 86-02,  | Y              | 50      | 11            | 1      | N    |

5.For more information about the course, please select the course and click on "Syllabus" or "course Description".

| <ul> <li>副課和目標程大調查論</li> <li>課程異動一覺表</li> </ul> | 1 5 | flabus | nioad  | o Den. Co | de Ver Class Nam En | nlis Course Name                  | Credit | Reg. / | Eull/1 | Instructor | Time/ Location        | Authorize T | ici Limit | 1 Student Fr | vol Retr | ric Com |
|-------------------------------------------------|-----|--------|--------|-----------|---------------------|-----------------------------------|--------|--------|--------|------------|-----------------------|-------------|-----------|--------------|----------|---------|
| 11 學生溶論時間                                       | 1   | 0341   | E0U00  | E         |                     | Educational Statistics (1)        | 2.0    | Sel.   | Half   |            | Thur. 3-4 Main 34-03, | Y           | 50        | 22           | N        | N       |
| Schedule of Courses                             | -   | 0242   | EQUIDO | 5         |                     | Educational Statistics (1)        | 2.0    | Ed     | Malf   | ***        | Tuo. 6.7 Main 92.10   | ×           | 50        | 52           |          | M       |
| E List of Courses in Eng                        |     | 0343   | E0U00  | E         |                     | Educational Statistics (I)        | 2.0    | Sel.   | Half   | HUANG      | Tue. 3-4 Main 83-10,  | Y           | 50        | 3            | N        | N       |
|                                                 |     | 3097   | E0U00  | E         |                     | Educational Statistics (I)        | 2.0    | Sel.   | Half   | SHIEH,     | Thur. 6-7 Main 84-03, | Y           | 25        | 3            | N        | N       |
| 計 於所必選修資料查請                                     |     | 0344   | E0U00  | E         |                     | Educational Statistics (II)       | 2.0    | Sel.   | Half   | LU, Sh     | Tue. 3-4 Main 23-05,  | Y           | 50        | 50           | Y        | N       |
| 三 各学用编译名称宣词                                     |     | 0345   | E0U00  | E         |                     | Educational Statistics (II)       | 2.0    | Sel.   | Half   |            | Tue. 1-2 Main 23-05,  | Y           | 50        | 13           | Y        | N       |
| 中共文科目名構實調                                       |     | 0346   | E0U00  | E         |                     | Educational Statistics (II)       | 2.0    | Sel.   | Half   | CHEN,      | Mon. 3-4 Main 01-15,  | Y           | 50        | 54           | Y        | N       |
|                                                 |     | 0347   | E0C80  | E         | MA/PhD              | Advanced Educational Statistics ( | 3.0    | Sel.   | Half   | LU, Sh     | Tue. 8-10 Main 85-13, | Y           | 50        | 1            | Y        | N       |
|                                                 |     | 0348   | E0C80  | E         | MA/PhD              | Advanced Educational Statistics ( | 3.0    | Sel.   | Half   | WANG       | Mon. 8-10 Main 84-01, | Y           | 50        | 3            | Y        | N       |
|                                                 | 5   | 0349   | E0C80  | E         | MA/PhD              | Advanced Educational Statistics ( | 3.0    | Sel.   | Half   | Cheng      | Fri. 2-4 Main 84-04,  | Y           | 30        | 20           | Y        | N       |
|                                                 |     | 0350   | E0C80  | E         | MA/PhD              | Advanced Educational Statistics ( | 3.0    | Sel.   | Half   | LU, Sh     | Wed. 2-4 Main 81-04,  | N           | 30        | 18           | Y        | N       |
|                                                 |     | 0351   | E0C80  | E         | MA/PhD              | Advanced Educational Statistics ( | 3.0    | Sel.   | Half   |            | Wed. 6-8 Main 81-05,  | Y           | 50        | 0            | Y        | N       |
|                                                 |     | 0352   | E0C80  | E         | MA/PhD              | Advanced Statistical Data Process | 3.0    | Sel.   | Half   | HORon      | Thur. 7-9 Main 84-02, | Y           | 50        | 6            | Y        | N       |
|                                                 |     | 0353   | E0C80  | E         | MA/PhD              | Multivariate Analysis Statistics  | 3.0    | Sel.   | Half   | LINSieh    | Fri. 6-8 Main 86-02.  | Y           | 50        | 11           | Y        | N       |

#### Stage 1 course selection / Stage 2 of course selection

1. Please go to the website of NTNU (<u>https://en.ntnu.edu.tw/</u>) and click on "Academics", "Courses". For undergraduate students to login to the course enrollment system, please click the icon "undergraduate enrollment", for graduate students, please click the icon "graduate enrollment".

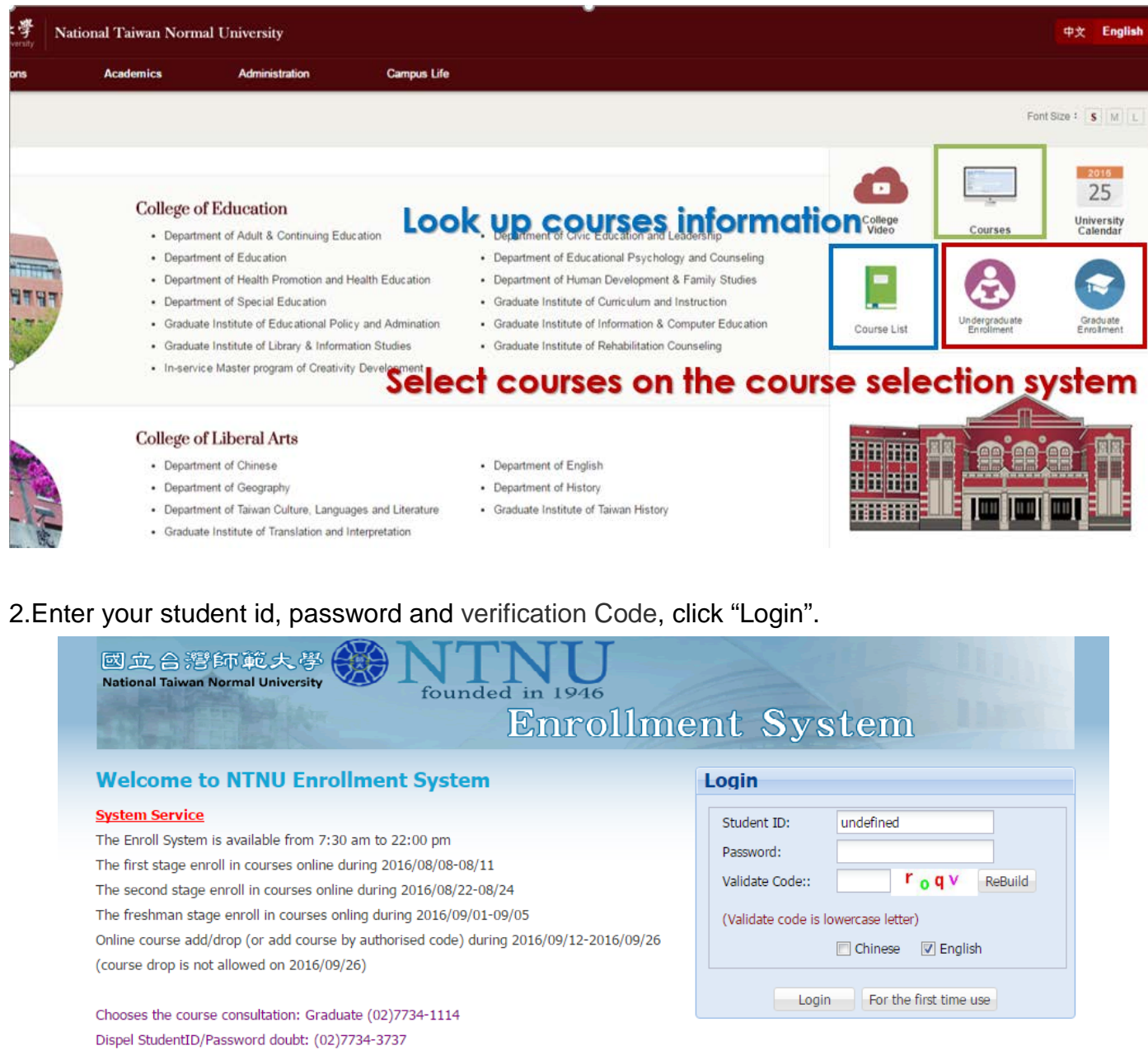

20160809-1

National Taiwan Normal University No.162, Sec. 1, Heping E. Rd., Taipei City 106, Taiwan (R.O.C.) Main Campus : +886-2-77341111 Kung-Kuan Campus : +886-2-77346666 Copyright ©2011 National Taiwan Normal University All rights reserved 3.Make sure the information about your name and student id number and click "Next page (start enrollment)" button.

| NTNU Enrollment System                                                                                                    | Enrollment Notice Bulletin                                                                                                    |                                                                                                    |
|----------------------------------------------------------------------------------------------------|----------------------------------------------------------------------------------------------------|----------------------------------------------------------------------------------------------------|
| Ver. 105 Samedar 1<br>Student ID: 王小明<br>Student Name: 123456780<br>IChinese ⑦ English<br>Next Page (Start Earollinear)                                                                                                    | Check your Student ID and Name,<br>then click the button "Next Page( Start                                                                                                    | Enrollment)"                                                                                                    |
| Matters of this semester that need to I                                                                                                    | pe noted                                                                                                    | Matters of summer term that need to be noted                                                                                                    |
| (3) The first stage enroll in courses online during<br>(4) The second stage enroll in courses online during<br>(5) The firshman stage enroll in courses online<br>(6) Online course add (or add course by authori<br>2016/9/25 from 7:30am to 22:00pm. | g 2016/8/8-2016/8/11.The Enroll System is available from 7:30 am to 22:00 pm<br>ring 2016/8/22-2016/8/24.The Enroll System is available from 7:30 am to 22:00 pm<br>during 2016/9/12016/9/S.The Enroll System is available from 7:30 am to 22:00 pm<br>sed code) during 2016/9/12-2016/9/26 from 7:30am to 22:00pm. Online course drop during 2016/9/1 |                                                                                                    |
| D Important Announcement                                                                                                    |                                                                                                    | D Today Enrollment Period:                                                                                                    |
| 1.Please login with NTNU iPortal ID and passwo                                                                                                    | rd. (Activate your NTNU web single sign-on service, go to : https://ap.ltc.ntnu.edu.tw/nipinit/ )                                                                                                    | <ul> <li>Now is the 2nd stage course enrollment period. Time:07:30-22:0</li> <li>Note: 1. If you open the enrollment program when it is not an enrocourses, class schedule, and print your study list.</li> <li>2. Login time limit is 1200 seconds; when the time is up, the</li> </ul> |
| Enrollment Related Website:                                                                                                    |                                                                                                    |                                                                                                    |
| Qupdate portal account password                                                                                                    | Pcourse search Pcourse c                                                                                                    | hange query 🧐 Manual Enrollment                                                                                                    |
|                                                                                                    | Copyright ©2011 National Tak                                                                                                    | van Normal University All rights reserved                                                                                                    |

4. When you start selecting courses first time every semester, you will see a blank screen, which means you have not chosen any course before. Please click "Enroll Course" button to enroll in the course.

| End Time: 1011 Second<br>Login Tame: 2022-01-14 14:06<br>140.122.98:100 | Student ID: Student Name:<br>Credit Program: The Program of Lite Athletin College | Department:                        | The 1st Stage Course Enrollme<br>Period                     | nt Logout                           |                                                |
|-------------------------------------------------------------------------|-----------------------------------------------------------------------------------|------------------------------------|-------------------------------------------------------------|-------------------------------------|------------------------------------------------|
| My Courses(Normal) General Priority                                     | Education Priority   Physical Priority   Summer Course Env                        | oliment   Non-Priority Course A    | ssignment Records   NTU System Course                       |                                     |                                                |
| 通数各级式收留架分:Hamanities and Arts: 0.5                                      | cial Sciences: 2 Natural Sciences: 2 Logic and Computing: 0 College Com           | mon Course: @ Cross-domain Explora | tion: 0 Introduction to University Studies: 0 Inquery Study | 0 MODCs: 0                          | (1.各項本已申留學分會當學对已分類之傳做講唱,2.均值升號傳錄<br>課程而將為已傳道。) |
| 🔾 Enroll Course 😂 Cancel Course 🛄 Cou                                   | se Outline                                                                        |                                    |                                                             |                                     |                                                |
| 😅 Brief Course Schedule 😅 Pocket-Size Bri                               | f Course Schedule 🔛 A4 Paper Course Schedule 🔛 PitEA418:10:08                     | n 🖪 Operation Manual               |                                                             |                                     |                                                |
| Acade Acade Serial No. Course Co (                                      | ourse Name Course Gr Departme Year Cl                                             | ass Dep. Grou Full/H. Credit Re    | eq./5 Limit No. English Tear MOOCS Professor                | Time/Location Course Restrict Enrol | Iment Stage Non-Assig                          |
| Pleas                                                                   | e click "Enroll                                                                   | Course                             | ".                                                          |                                     |                                                |
|                                                                         |                                                                                   |                                    |                                                             |                                     |                                                |

5.Just select a department and click "query" button, after that the course information is listed at the center of the page. To obtain more information about the course, you can select the course and click on "course information."

|                                                                                                    | 6 Second<br>I-14 14:06<br>Credit P                                                                                                    | rogram: The Program of Elite Athletes Co                                                                                                    | and and and a                                                                                                    | The 1st Stage Course Enrollment<br>Period                                                                                                    | t Logout                                                                                                    |                                                                                                    |
|----------------------------------------------------------------------------------------------------|----------------------------------------------------------------------------------------------------|----------------------------------------------------------------------------------------------------|----------------------------------------------------------------------------------------------------|----------------------------------------------------------------------------------------------------|----------------------------------------------------------------------------------------------------|----------------------------------------------------------------------------------------------------|
| Hy Courses(Normal)                                                                                                    | General Priority Education Pri                                                                                                    | iority   Physical Priority   Summer Cou                                                                                                    | rse Enrollment   Non-Priority Cou                                                                                                    | rse Assignment Records   NTU System Course                                                                                                    |                                                                                                    |                                                                                                    |
| dzeszruwe i                                                                                                    | amanities and Arts: 0 Social Sciences: 2 N                                                                                                    | latural Sciences: 2 Logic and Computing: 0 Colle                                                                                                    | ege Common Course: O Cross-domain E                                                                                                    | opforation: 0 Introduction to University Studies: 0 Inquiry Study: 0                                                                                                    | MODEL: 0                                                                                                    | (1.希望这世经留留台会基督期已分散之语能建址-2.长级未至通路<br>地址会进步及通道。)                                                                                                    |
| Consultation 1                                                                                                    |                                                                                                    | Course Type                                                                                                    | Time Oriterion                                                                                                    |                                                                                                    |                                                                                                    |                                                                                                    |
| Course Name:                                                                                                    |                                                                                                    | O Normal O General Course                                                                                                    | Section 0 1 2                                                                                                    | 3 4 5 6 7 6 9 10 A                                                                                                    | 8 C D                                                                                                    |                                                                                                    |
| Chinese Professor                                                                                                    |                                                                                                    | O Normal Physical O Common                                                                                                    |                                                                                                    |                                                                                                    | 2 2 2                                                                                                    |                                                                                                    |
| Name:                                                                                                    |                                                                                                    | © Education © Freshman                                                                                                    | Tues C C C C                                                                                                    |                                                                                                    |                                                                                                    |                                                                                                    |
| Department/Program                                                                                                    | c select one option                                                                                                    | Physical                                                                                                    | Wed. 0 0 0 0                                                                                                    |                                                                                                    | 0 0 0                                                                                                    |                                                                                                    |
| Year:                                                                                                    | Department of Education                                                                                                    | Normal does not include General, Normal                                                                                                    | That D D D D D                                                                                                    | 0 0 0 0 0 0 0 0 0 0 0 0 0 0 0 0 0 0 0 0                                                                                                    |                                                                                                    |                                                                                                    |
| Class:                                                                                                    | Department of Education                                                                                                    | Freshman Physical Courses.                                                                                                    | SML 10 10 10 10                                                                                                    |                                                                                                    |                                                                                                    |                                                                                                    |
| Not Full Coruse:                                                                                                    | Department of Educational                                                                                                    | Common Course : Chinese - English - All                                                                                                    |                                                                                                    |                                                                                                    |                                                                                                    |                                                                                                    |
|                                                                                                    | Psychology and Counseling                                                                                                    | Levels of Chinese.                                                                                                    |                                                                                                    |                                                                                                    |                                                                                                    |                                                                                                    |
|                                                                                                    | Psychology and Counseling                                                                                                    |                                                                                                    | the Befresh                                                                                                    | Query                                                                                                    |                                                                                                    |                                                                                                    |
|                                                                                                    | Department of Educational                                                                                                    |                                                                                                    |                                                                                                    |                                                                                                    |                                                                                                    |                                                                                                    |
| Save(Enroll) 🔝 🤇                                                                                                    | Department of Adult and                                                                                                    |                                                                                                    |                                                                                                    |                                                                                                    |                                                                                                    |                                                                                                    |
| Serial No.                                                                                                    | Continuing Education                                                                                                    | Professor Time/Location                                                                                                    | Teaching Credit                                                                                                    | Course Code Reg./Sel. Department Course                                                                                                    | e linfo.                                                                                                    |                                                                                                    |
|                                                                                                    | Department of Adult and<br>Continuing Education                                                                                                    |                                                                                                    |                                                                                                    |                                                                                                    |                                                                                                    |                                                                                                    |
|                                                                                                    |                                                                                                    |                                                                                                    |                                                                                                    |                                                                                                    |                                                                                                    |                                                                                                    |
|                                                                                                    |                                                                                                    |                                                                                                    |                                                                                                    |                                                                                                    |                                                                                                    |                                                                                                    |
| RE & Page 1                                                                                                    | 00 F F - F F                                                                                                    |                                                                                                    |                                                                                                    |                                                                                                    |                                                                                                    | No data to display                                                                                                    |
| End Time: 10:<br>Login Time: 2022-03<br>140.122.90.100                                                                                                    | 70 Second<br>1:14 15:14<br>Credit P                                                                                                    | D: Student Name:                                                                                                    | Department:                                                                                                    | The 1st Stage Course Enrollment<br>Period                                                                                                    | t Lopout                                                                                                    | Ne data to display                                                                                                    |
| End Time: 107<br>Login Time: 2022-01<br>140.122.90.100<br>My Courses(Normal)                                                                                                    | 70 Second<br>14 15:14<br>General Priority Education Pri                                                                                                    | D: Student Name:<br>rogram:                                                                                                    | Department:                                                                                                    | The 1st Stage Course Enrollment<br>Period                                                                                                    | t                                                                                                    | Ne data to display                                                                                                    |
| End Time: 10:<br>Login Time: 2022-01<br>140.122.98.100<br>My Courses(Normal)<br>通販表項項目醫學分子編                                                                                                    | 70 Second<br>14 15:14 Credit P<br>General Priority Education Pri<br>mantee and Arts: 0 Social Sciences: 2 N                                                                                                    | D: Student Name:                                                                                                    | Department:                                                                                                    | The 1st Stage Course Enrollment<br>Period                                                                                                    | t                                                                                                    | No. data to display<br>(). 속 대로 문 방법 부산 초 표정하 문 산 참고 초 표정 수 2 소 내 수 보호로<br>(). 속 대로 문 과 수 . )                                                                                                    |
| End Time: 107<br>Login Time: 2022-01<br>140.122.98.100<br>My Courses(Normal)<br>直面在很可容量学分子和                                                                                                    | 70 Second<br>14 15:14<br>General Priority Education Pri<br>anables and Arts: 0 Social Sciences 2 N                                                                                                    | D: Student Name:<br>rogram:<br>entry Physical Priority Summer Cou<br>and Somece: 2 Loge and Computer; 0 Call                                                                                                    | Department:                                                                                                    | The 1st Stage Course Enrollment<br>Period<br>rea Analgement Records   NTU System Course<br>aplantes: 0 Introduction to University Studie: 0 Inguny Study: 0                                                                                                    | t Lopet                                                                                                    | No. data to 60ptary<br>(1. 6 네코드 양 일부수 송표일하지 수 10 고 송환(파일 ~ 2. 4 3 년 4 2 송환<br>위역 순영 하고드 현실 ~ )                                                                                                    |
| ti Page<br>End Time: 102<br>Login Time: 2022-01<br>140.122.99.100<br>My Courses(Normal)<br>通道者提定會量單分一He<br>Servit To.                                                                                                    | TO Second<br>CH 15:14<br>Credit P<br>General Priority Education Pri<br>munder and Arts: 0 Social Solucies: 2 II                                                                                                    | D: Student Name:<br>rogram:<br>onty Physical Priority Summer Cou<br>utural Sciences 2 Logs and Computing: 0 Call<br>Course Top                                                                                                    | Department:<br>res Exerclinent Ron Priority Cou<br>lege Common Course: O Cross-Sonain C<br>Trace Calerion                                                                                                    | The 1st Stage Course Enrollment<br>Period                                                                                                    | t Lopet                                                                                                    | No. data to display<br>(). 由 41月1日 41日 44日                                                                                                    |
| End Time: 100<br>Login Time: 2022-01<br>140.122-99.100<br>Hy Courses(Normal)<br>date date date 200 He<br>Senar No.<br>Course transe                                                                                                    | Credit P<br>General Priority Education Pri-<br>manates and Arts: 0 Social Sciences: 2 M                                                                                                    | D: Student Name:<br>rogram:<br>sustant Soncas: 2 Logs and Concutor: 0 Call<br>Charist Table<br>0 Stormal Ordented Course                                                                                                    | Department:<br>ree Exercitiment Ron Proority Course<br>age Common Course: © Cross-Soman E<br>Test: Colonian<br>Section 0 1 2                                                                                                    | The 1st Stage Course Enrollment<br>Period<br>me Andpresent Records NUU System Course<br>approtone 0 Detroductor to University Studies 0 Ingary Study 0                                                                                                    | t Lapat                                                                                                    | No data to diophar<br>()                                                                                                    |
| End Time: 100<br>Login Time: 2022-01<br>140.122.98.100<br>Hy Courses(Normal)<br>國際基礎的醫學的一個<br>Serial Tia.<br>Course Normae<br>Chance Professor                                                                                                    | Consecond<br>Call 15:14<br>Credit P<br>General Priority Education Primanese and Arts of Social Sciences 2 N                                                                                                    | D: Student Name:<br>rogram:<br>entry (Physical Privrity) Nammer Cas<br>atom Science: 2 Laos and Constant; 0 Call<br>Clarine Tope<br>() Atomal () Connexi Course<br>() Atomal () Connexi                                                                                                    | Department:<br>ree Denolineer I Non Providy Cou<br>oge Common Course & Cross Assault<br>These Colesce<br>Section 0 1 2<br>Hos.                                                                                                    | The 1st Stage Course Enrollment<br>Period<br>res Assignment Records NTU System Course<br>absorber: 0 Introduction to University Studie: 0 Insury Study: 0                                                                                                    | t Loont                                                                                                    | No. data to dioptar<br>(1.6 에 IRC은 양 월왕수 송 프랑아지는 수정 고 성정프라텍 - 2. 4 1년 4 2년 8년<br>18일 전 영화는 문화년 - )                                                                                                    |
| End Time: 10:<br>Login Time: 2024 01<br>140.1229.01<br>例 V2 Course(Kiormal)<br>通道是得过管壁中) Hit<br>Seriel Tio:<br>Course Time:<br>Chance Professor<br>Name:                                                                                                    | Student I     Student I     Credit P     General Proofly Education Pro     member and Arts 0 Social Science: 21                                                                                                    | D: Student Name:<br>rogram:<br>wrty Physical Priority Summer Cou<br>attent Somers: 2 Loge and Computing: 0 Call<br>Course Tool<br>Stormal Penysial Common<br>Section Standard                                                                                                    | Department:<br>ne Exerclineer   Non Priority Cou-<br>see Continen Course: 8 Dese domine E<br>Tess                                                                                                    | The 1st Stage Course Enrollment<br>Period<br>rse Assignment Records   NTU System Course<br>apirotex: 0 Introductor to University Studie: 0 Insury Studie: 0<br>2 4 5 0 7 6 9 10 4                                                                                                    | t Lopet                                                                                                    | No. data to display<br>(). 속 대부 문 방 및 수 공 호 및 의 문 수 한 고 영호(북 수 고 영호 후 호 영호<br>) 위험 역 정 유 문 용 년 ~ )                                                                                                    |
| End Time: 100<br>Cogin Time: 2022-01<br>(46.122.99.100)<br>Hy Courses(Normal)<br>國家有效管筆句: He<br>- Seriel No.<br>- Course Tamle:<br>- Course Tamle:<br>- Course Trotmare<br>- Same:<br>- Department/Program                                                                                                    | Constrained of Education                                                                                                    | D: Student Name:<br>rogram:<br>utural Soncas: 2 Logs and Concutor; 0 Playacial Privity   Sustainer Course<br>Charina Concutor; 0 Call<br>Normal Concutor; 0 Call<br>Normal Privital Common<br>Federation<br>Privital                                                                                                    | Department:<br>res Content Course - O Cost Assains D<br>Test - O Cost - O Cost Assains D<br>Test - O Cost - O Cost - O Cost - O Cost<br>Page - O Cost - O Cost - O C                                                                                                    | The 1st Stage Course Enrollment<br>Period<br>rsv Adaptment Recents NUU System Course<br>aplication: 0 Detectution to University Outlier: 0 Ingury Study: 0<br>4 5 6 7 8 9 10 4<br>5 6 7 8 9 10 4<br>6 6 7 8 9 10 4<br>7 8 9 10 4<br>7 8 9 10 4 10 10 10 10 10 10 10 10 100 | HODCE 0                                                                                                    | No data to display<br>(유데코린 네럴 무수 프로 위치은 무하고 철로 가락 - 2 너희 ~ 호텔<br>레이슈 하는 문화 - )                                                                                                    |
| The Pope<br>End Time: 100<br>(ogin Time: 2020)<br>(140.122.98.100<br>Hy Courses(Normal)<br>國家 建立 建築 中 地<br>Senai Na.<br>Course Hame<br>Change Professor<br>Name:<br>Department(Program<br>Veri                                                                                                    | Creating of the state of the state of t | D: Student Name:<br>rogram:<br>when Sources 2 Loge and Conventing: 0 Cale<br>Carent Color of Convention: 0 Cale<br>Carent Color of Convention: 0 Cale<br>Carent Color of Convention: 0 Cale<br>Carent Color of Convention: 0 Cale<br>Carent Color of Color of Color<br>Carent Color of Color of Color<br>Proma Convention: Carent Color<br>Proma Convention: Carent Color<br>Proma Convention: Carent Color<br>Proma Convention: Carent Color<br>Proma Convention: Carent Color<br>Proma Convention: Carent Color<br>Proma Convention: Carent Color<br>Proma Convention: Carent Color<br>Proma Color Color<br>Proma Color Color<br>Proma Color Color<br>Proma Color Color<br>Proma Color Color<br>Proma Color Color<br>Proma Color Color<br>Proma Color Color<br>Proma Color Color<br>Proma Color Color<br>Proma Color Color<br>Proma Color<br>Proma Color<br>Proma Color Color<br>Proma Color<br>Proma Color Color<br>Proma Color<br>Proma Color<br>Pro                                                                                                    | Pepartment:<br>ree Continues () Non-Pearchy Could<br>age Content Course: 0 Cross-Senare Course<br>Section 0 1 2<br>Hon                                                                                                    | The 1st Stage Course Enrollment<br>Pres Assignment Records   NTU System Course<br>absorber: 0 Introduction to University Studie: 0 Insure Studie: 0 Insure Studie: 0                                                                                                    |                                                                                                    | Re dide to 600km<br>(1.0~대전문 양월부산 송호철부위원 산왕고 순호권부의 * 2.4대부 관련교<br>위역 전쟁 유도원형 * )                                                                                                    |
| End Time: 100<br>Login Time: 202-01<br>140.122.29.100<br>Hy Consections<br>Sector No.:<br>Course Functions<br>Course Functions<br>Course Functions<br>Course Functions<br>Course Functions<br>Course Functions<br>Course Functions<br>Page 1                                                                                                    | Country of Second     Country     Country     Cou | D: Student Name:<br>rogram:<br>anty "Phylical Priority" Summer Cau<br>antral Sciences: 2 Logic and Cancelong: 0 Call<br>Cauries Tote:<br>Atomal Physical © Common.<br>Brocolon @ Rethrain<br>Physical<br>Hermal Sciences, Retaction and<br>Phylical Common. Retaction and<br>Phylical Common.                                                                                                    | Department:<br>Inse Continen Courts: 0 Dress-domain Courts:<br>Section 0 1 2<br>Hos.<br>Tess:<br>Viete Inse:<br>Section 0 1 2<br>Hos.<br>Section 0 1 2<br>Hos.<br>Tess:<br>Section 1 2<br>Hos.<br>Section 1 2<br>Hos.<br>Section 1 2<br>Hos.<br>Section 1 2<br>Hos.<br>Section 1 2<br>Hos.<br>Section 1 2<br>Hos.<br>Section 1 2<br>Hos.<br>Section 1 2<br>Hos.<br>Section 1 2<br>Hos.<br>Section 1 2<br>Hos.<br>Hos.                                                        | The 1st Stage Course Enrollment<br>Period<br>asknown Records NTU System Course<br>asknown O belociton to University Studie: 0 Insury Studie: 0<br>3 4 5 6 7 8 4 10 4<br>6 6 1 6 7 8 6 7 8 6 10 4<br>6 6 1 6 7 8 6 7 8 6 10 4<br>6 6 1 6 7 8 6 7 8 6 10 4<br>6 6 1 6 7 8 6 7 8 6 10 4<br>6 6 1 6 7 8 6 7 8 6 10 4<br>6 6 1 6 7 8 6 7 8 6 10 4<br>6 6 1 6 7 8 6 7 8 6 10 4<br>6 6 1 6 7 8 6 7 8 6 10 4<br>6 6 1 6 7 8 6 7 8 6 10 4<br>6 6 1 6 7 8 6 7 8 6 10 4<br>7 8 7 8 7 8 7 8 7 8 7 8 7 8 7 8 7 8 7 8                                                                                                    |                                                                                                    | Re data to diplay<br>(1. 4-14 전 문 성 및 수 2 표 및 의원 은 수 8 고 영 표 (대 은 수 2 소 또 수 호 영 표<br>(대 은 수 3 프 문 영 로 - )                                                                                                    |
| Prof. Proc. Proc. P                                                                                                    | Constant Priority     Constant Priority     Constant Priority | D: Student Name:<br>rogram: Source Priority Physical Priority Canada Source: 2 Logs and Canada Source 0 Cata<br>Startal Source: 2 Logs and Canada Source 0 Cata<br>Startal Cata Source 0 Cata<br>Startal Privilat Cata Source 0 Cata<br>Startal Privilat Cata Source 0 Cata<br>Startal Privilat Cata Source 0 Cata<br>Internal General Robust Cata Source 0 Cata<br>Fredhand, Marca Zource, Cata Source 0 Cata<br>Fredhand, Marca Zource, Cata Source 0 Cata<br>Fredhand, Marca Zource, Cata Source 0 Cata<br>Fredhand, Marca Zource, Cata Source 0 Cata<br>Fredhand, Marca Zource, Cata Source 0 Cata<br>Fredhand, Marca Zource, Cata Source 0 Cata<br>Fredhand, Marca Zource, Cata Source 0 Cata<br>Fredhand, Marca Zource, Cata Source 0 Cata<br>Fredhand, Marca Zource, Cata Source 0 Cata<br>Fredhand, Marca Zource, Cata Source 0 Cata<br>Source Cata Source 0 Cata Source 0 Cata<br>Fredhand, Marca Zource, Cata Source 0 Cata<br>Fredhand, Marca Zource, Cata Source 0 Cata<br>Fredhand, Marca Zource, Cata Source 0 Cata<br>Source Cata Source 0 Cata Source 0 Cata<br>Source Cata Source 0 Cata Source 0 Cata<br>Fredhand, Marca Zource, Cata Source 0 Cata<br>Fredhand, Marca Zource, Cata Source 0 Cata<br>Source Cata Source 0 Cata Source 0 Cata S                                                                                                    | Pepartment:<br>nn Excellment Non Proof y Conte<br>age Content Course 0 Cress during C<br>Tess Content Course 0 1 2 2<br>Host Course 0 1 2 2<br>Host Course 0 1 2 2 2                                                                                                    | The 1st Stage Course Enrollment<br>Period<br>INIU System Course<br>aptorton: 0 betrocrete to Unwerky Studie: 0 incurs Studie 0<br>2 4 5 6 7 6 9 20 4<br>2 4 5 6 7 6 9 20 4<br>2 4 5 6 7 6 9 20 4<br>2 4 5 6 7 6 9 20 4<br>2 4 5 6 7 6 9 20 4<br>2 4 5 6 7 6 9 20 4<br>2 4 5 6 7 6 9 20 4<br>2 4 5 6 7 6 9 20 4<br>2 5 7 6 9 20 4<br>2 5 7 6 7 6 9 20 4<br>2 5 7 6 7 6 7 6 7 6 7 6 7 6 7 6 7 6 7 6 7                                                                                                    |                                                                                                    | No. data to diplar<br>(                                                                                                    |
| Prof. Proc. Const. Const. Proc. Const. Const. Proc. Const. Proc. Const. Proc. Proc. Const. Proc. Proc.                                                                                                    | Creating Student I     Credit P     General Diverty     Charation State     Credit P     General Diverty     Charation Bit     Creating and     Credit and     Credit Attack                                                                                                    | D: Student Name:<br>rogram:<br>onty 'Physical Privity' Summer Cau<br>ward Science: 2 Loops and Camputing: 0 Call<br>Starshill O Colmans<br>Anna Provid O Common<br>Starshill O Colmans, Nerral<br>Provid Colmans, Starshill O Colmans,<br>Freshman Starshill Colmans, Starshill<br>Provid Colmans, Chanses,<br>Common County, Chanses,<br>Common County, Chanses,<br>County, Chanses,<br>County, Chanses,<br>Chanses,<br>County, Chanses,<br>County, Chanses,<br>Chanses,<br>County, Chanses,<br>Chanses,<br>Chanses,                                                                                                    | Department:<br>ree Continues I Non Peacely Coll<br>age Content Course & Cross-Assume Course<br>Section 0 1 2<br>Hon                                                                                                    | The 1st Stage Course Enrollment     The Assignment Records RIU System Course     adjustment Riccords RIU System Course     adjustment Riccords RIU System Course     adjustment Riccords     A 5 0 7 8 9 10 4                                                                                                    |                                                                                                    | Re dide to 600km<br>(1.0~대전은 양월부산 등 호텔부위은 당한 근 성정부위를 ~ 2.4 대부 사망성정<br>위험 전성 유도 문 현 년 ~ )                                                                                                    |
| Image: Strate Control         Project           End Time: 100         End Time: 2022-01           Image: Strate Control         Image: Strate Control           Strate Tax:         Control           Strate Tax:         Control           Control         Profession           Department/Program:         Trans:           Department/Program:         Trans:           Control         Profession           Trans:         Department/Program:           Trans:         Department/Program:           Trans:         Depa                                                                                                    | Compared Priority     Compared Priority     Compared Priority | D: Student Name:<br>rogram:<br>entry "Physical Priority" Summer Cau<br>attrad Science: 2 Lage and Constant: 0 Call<br>Cause Tot<br>Darmal Constant: Cause<br>Parenal Physical Counse<br>Parenal Physical Counse<br>Physical<br>Remain Physical Counse.<br>Physical<br>Remain Physical Counse.<br>Physical<br>Remain Counse: Chance Counse.<br>Cause Counse: Chance Counse.<br>Cause Counse: Chance Counse.<br>Cause Counse. Chance Counse.                                                                                                    | Department:<br>The Denotinent New Privatly Courses<br>These Common Course: 0 Cross-Service<br>Section 0 1 2<br>Hen.<br>These Courses<br>Section 0 1 2<br>Hen.<br>Section 0 1 2<br>Hen.<br>Hen.<br>He | The 1st Stage Course Enrollment<br>Period<br>Interview Interview Studies 0 Insury Studies 0<br>1 1 1 1 1 1 1 1 1 1 1 1 1 1 1 1 1 1 1                                                                                                     |                                                                                                    | Be data to stophyr<br>(), 4-14년 문양 발생-(- 2 호텔 파티 문 (- 10 고 호호 프라이 - 2 호텔 파 호호 호<br>#영국 제 사 문 현 - )                                                                                                    |
| Prost      Prost     Prost                                                                                                    | Constant of Statement of Statement of S | D: Student Name:<br>rogram:<br>tardisonce: 2 Log: ad Caroota: 0 Cal<br>Tarial Sonce: 2 Log: ad Caroota: 0 Cal<br>Tarial Canas<br>Tarial Canas<br>Tarial Ca                                                                                                    | Department:<br>nrs Exection I Non Proof Content<br>Section 0 1 2<br>Has.<br>Tres.<br>Tres.<br>Section 0 1 2<br>Man.<br>Section 0 1 2<br>Man.<br>Section 0 1 2<br>Man.<br>Section 0 1 2<br>Section 0 1 2<br>Section 0 1                                                                                                    | The 1st Stage Course Enrollment<br>Period<br>seinetee Oblescher NUU System Course<br>advertee: 0 heterscher to Universe Studie: 0 insure Studie: 0<br>3 4 5 0 7 6 4 10 4<br>3 4 5 0 7 6 4 10 4<br>5 6 6 6 6 6 6 6 6 6 6 6 6 6 6 6 6 6 6 6                                                                                                    |                                                                                                    | Re disk to stight                                                                                                    |
| Prof. 100     Comment 2002-01     Comment 2002-01     Comment 2002-01     Comment 2002-01     Comment 2002-00     Comment 2002-00     Comment                                                                                                    | Creating Student I     Credit P     General Promy     General Promy     General Promy     General Statement     Credit of the     General Promy     General Statement     General Statement     G | D: Student Name:<br>rogram:<br>only "Physical Priority" Summer Cau<br>what Science: Science and Caneudage 0 Call<br>Cause Tate<br>Densit Tate<br>Densit Cause Tate<br>Priorial Provider Causes<br>Priorial Provider Causes<br>Priorial Provider Causes<br>Priorial Causes<br>Priorial Causes<br>Priorial Causes<br>Priorial Causes<br>Causes Causes<br>Causes<br>Causes Causes<br>Causes<br>C                                                                            | Department:<br>ree Continues   Non-Pearchy Coll<br>age Content Causes   Cross-Senare C<br>Tes Classes   Cross-Senare C<br>Sector   0   1   2<br>Hon.                                                                                                    | The 1st Stage Course Enrollment     Transition Course     The State Stage Course Enrollment     The State State Course     The State State     The State State     The State     The State State     The State     The State                                                                                                    |                                                                                                    | Re didd to thighty<br>(1.6~100만 양월부산 성호철부위원 산왕고 선호부위역 ~ 2.4 대부 사람정보<br>위험 선생 유원원형 ~ )                                                                                                    |
| Comparison     Comparison     C                                                                                                    | Convertient of Statement of Statement o | D: Student Name:<br>rogram:<br>enty 'Physical Priority' Rummer Cau<br>attent Scence: 2 Laos and Conton; 0 Call<br>Cause Tot<br>Provid Physical Ocare<br>Provid Physical Counce<br>Provid Physical Counce<br>Provid Physical Counce<br>Physical<br>Remain Physical Counce<br>Physical<br>Remain Counce, Education and<br>Physical Counce, Education and<br>Physical Counce, Education and                                                                                                    | Department:<br>The Denotinent New Private Course<br>age Common Course: 0 Cross-Stream Course<br>Common Course: 0 Cross-Stream Course<br>Section 0 1 2<br>Hen.<br>These Common Course: 0 Cross-Stream Course<br>Section 0 1 2<br>Hen.<br>Section 0 1 2<br>Hen.<br>Section 0 1 2<br>Hen.<br>Hen.<br>He                         | The 1st Stage Course Enrollment<br>Period<br>Into Assignment Records NITU System Course<br>approximation to University Studies 0 Insury Studies 0<br>3 4 5 0 7 8 9 10 4<br>3 4 5 0 7 8 9 10 4<br>3 5 7 8 9 10 4<br>3 5 7 8 9 10 4                                                                                                    |                                                                                                    | Be data to sight                                                                                                    |
| Prost      Prost     Prost                                                                                                    | Credit P     General Priority     General Priority     General Priority     General Priority     General Priority     General Priority     General Priority     General Priority     General Priority                                                                                                    | D: Student Name:<br>rogram: Survey   Provided Priority   Provided Priority   Common<br>tartal Sciences 2 Logic and Concurse   O Call<br>Normal Provide   General Course<br>  Royceal   Redrinks<br>  Royceal   Redrinks<br>  Royceal   Redrinks<br>  Royceal   Redrinks<br>  Royceal   Redrinks<br>  Royceal   Redrinks<br>  Royceal   Redrinks<br>  Royceal   Redrinks<br>  Royceal   Redrinks<br>  Royceal   Redrinks<br>  Royceal   Redrinks<br>  Royceal   Redrinks<br>  Royceal   Redrinks<br>  Royceal   Redrinks<br>  Royceal   Royceal   Roy                                                                                                    | Department:<br>nre Content Course of Cost-double of<br>Section 0 1 2 2<br>Man<br>Tres Calance Section 0 1 2 2<br>Man<br>Tres Calance Section 0 1 2 2<br>Man<br>Section 0 1 2 2<br>Man<br>Section 0 1 2 2 2 2 2 2 2 2 2 2 2 2 2 2 2 2 2 2                                                                                                    | The 1st Stage Course Enrollment Period      NUU System Course      Adaptment Records     NUU System Course      A 5 0 7 6 9 15 4      Course      Course                                                                                                    |                                                                                                    | Re didd 10 600km<br>(1.4-44년 전 영향~ - 2 48년 전 2 482 전 2 482 - 2 484 - 2 484 - 2 |
| Prof. Prof.      Prof. Prof.      Prof. Prof.      Prof. Prof.      Prof. Prof.      Prof. Prof.      Prof. Prof.      Prof. Prof.      Prof. Prof.      Prof.                                                                                                    | Creating and a state of the state of the state of th | D: Student Name:<br>rogram:<br>onty Physical Privity Summer Cau<br>stand Scenes: Loops and Caneputer: 0 cal<br>Stand Privity Onemail<br>Privity Onemail<br>Privity Onemail                                                                                                    | Department:<br>ree Constant Course & Cross-Assar Course<br>age Constant Course & Cross-Assar Course<br>age Constant Course & Cross-Assar Course<br>age Constant Course & Cross-Assar Course<br>age Constant Course & Cross-Assar Course<br>age Course & Cross-Assar Course<br>age Cour                                                                                                    | The 1st Stage Course Enrollment     Transition Course     Annue Course     Annue Cours                                                                                                    |                                                                                                    | Reddete to deploy<br>(1.4~12만 양렬부수 성호철위원 수영고 성호위역 ~ 2.4 대부 사람정<br>위험 전성유 관련 성 ~ )                                                                                                    |
| Image: Speed Topology         Image: Speed Topology           End Time: 100         Image: Speed Topology           Image: Speed Topology         Image: Speed Topology           Speed Topology         Image: Speed Topology           Speed Topology         Image: Speed Topology           Image: Speed Topology         Image: Speed Topology           Image: Speed Topology         Image: Speed Topology                                                                                                    | Control to the Polency       Control to the Polency      Control to the Polency   | D: Student Name: rogram: enty 'Physical Privaty 'Rummer Car intered Science: 2 Laos and constant; 0 Call  Carling Tot  Partial General Courts  Partical Privacal Counts  Partial Privacal Counts  Partial Privacal Privacal  Partial Privacal Privacal  Partial Privacal Privacal  Partial Privacal Privacal  Partial Privacal Privacal  Partial Privacal  Partial Privaca  Partial Privacal  Partial Privacal  Partial Privacal  Partial Privaca  Partial                                                                                                    | Department:<br>The Dendiment Non-Principle<br>Recommon Course & Cross-Senare Course<br>Course Contract Course - Cross-Senare Course<br>Section 0 1 2<br>Hen. Course - Course - Course - Course<br>Section 0 1 2<br>Hen. Course - Course - Course - Course<br>Section 0 1 2<br>Hen. Course - Course - Course - Course<br>Section 0 1 2<br>Hen. Course - Course - Course - Course<br>Section 0 1 2<br>Hen. Course - Course - Course - Course<br>Section 0 1 2<br>Hen. Course - Course - Course - Course - Course<br>Section 0 1 2<br>Hen. Course - Course - Course - Course - Course<br>Section 0 1 2<br>Hen. Course - Course - Co                                                                                                    | The 1st Stage Course Enrollment<br>Period     NIU System Course     order of the sector to Unwarder Studies 0 Insure Studies 0                                                                                                    | t Loost                                                                                                    | Be data to sight                                                                                                    |
| Prod Time: 10:<br>Login Time: 202-01<br>Sector 202-01<br>Sector 202 | Convert a Priority     Convert a Priority     Convert     Convert a Priority     Convert a Priority     Conve | D: Student Name:<br>rogram: Several Priority   President Priority   President Priority   Several Concest<br>Priority   President Priority   General Course<br>Priority   President   General Course<br>Priority   President   Priority   General Course<br>Priority   President   Priority   General Course<br>Priority   President   Priority   General Course<br>Priority   Priority   Course<br>Priority   Priority   Priority   Course<br>Priority   Priority   Course<br>Priority   Priority   Course<br>Priority   Priority   Priority   Course<br>Priority   Priority   Priority   Course<br>Priority   Priority   P                                                                                                    | Department:<br>rre Enclinent Non Proof Content<br>Sector 0 1 2<br>Man<br>Sector 0 1 2<br>Man<br>Sector 0 1 2<br>Man<br>Sector 0 1 2<br>Man<br>Sector 0 1 2<br>Man<br>Sector 0 1 2<br>Sector 0 1 2                                                                                                    | The 1st Stage Course Enrollment Period  readinguesent Records     NUU System Course      4 5 6 7 6 9 35 4      6 7 6 9 35 4      6 7 6 9 35 4      7 6 9 35 4      7 6 9 35 4      7 6 9 35 4      7 6 9 35 4      7 6 9 35 4      7 6 9 35 4      7 6 9 35 4      7 6 9 35 4      7 6 9 35 4      7 6 9 35 4      7 6 9 35 4      7 6 9 35 4      7 6 9 35 4      7 6 9 35 4      7 6 9 35 4      7 6 9 35 4      7 6 9 35 4      7 6 9 35 4      7 6 9 35 4      7 6 9 35 4      7 6 9 35 4      7 6 9 35 4      7 6 9 35 4      7 6 9 35 4      7 6 9 35 4      7 6 9 35 4      7 6 9 35 4      7 6 9 35 4      7 6 9 35 4      7 6 9 35 4      7 6 9 35 4      7 6 9 35 4      7 6 9 35 4      7 6 9 35 4      7 6 9 35 4      7 6 9 35 4      7 6 9 35 4      7 6 9 35 4      7 6 9 35 4      7 6 9 35 4      7 6 9 35 4      7 6 9 35 4      7 6 9 35 4      7 6 9 35 4      7 6 9 35 4      7 6 9 35 4      7 6 9 35 4      7 6 9 35 4      7 6 9 35 4      7 6 9 35 4      7 6 9 35 4      7 6 9 35 4      7 6 9 35 4      7 6 9 35 4      7 6 9 35 4      7 6 9 35 4      7 6 9 35 4      7 6 9 35 4      7 6 9 35 4      7 6 9 35 4      7 6 9 35 4      7 6 9 35 4      7 6 9 35 4      7 6 9 35 4      7 6 9 35 4      7 6 9 35 4      7 6 9 35 4      7 6 9 35 4      7 6 9 35 4      7 6 9 35 4      7 6 9 35 4      7 6 9 35 4      7 6 9 35 4      7 6 9 35 4      7 6 9 35 4      7 6 9 35 4      7 6 9 35 4      7 6 9 35 4      7 6 9 35 4      7 6 9 35 4      7 6 9 35 4      7 6 9 35 4      7 6 9 35 4      7 6 9 35 4      7 6 9 35 4      7 6 9 35 4      7 6 9 35 4      7 6 9 35 4      7 6 9 35 4      7 6 9 35 4      7 6 9 35 4      7 6 9 35 4      7 6 9 35 4      7 6 9 35 4      7 6 9 35 4      7 6 9 35 4      7 6 9 35 4      7 6 9 35 4      7 6 9 35 4      7 6 9 35 4      7 6 9 35 4      7 6 9 35 4      7 6 9 35 4      7 6 9 35 4      7 6 9 35 4      7 6 9 35 4      7 6 9 35 4      7 6 9 35 4      7 6 9 35 4      7 6 9 35 4      7 6 9 35 4      7 6 9 35 4      7 6 9 35 4      7 6 9 35 4      7 6 9 35 4      7 6 9 35 4      7 6 9 35 4      7 6 9 35 4      7 6 9                                                                                                    | t Loont -                                                                                                    | Re data to diplay<br>(1.4-41년 전 영양~) 2 전 2 전 2 전 2 전 2 전 2 전 2 전 2 전 2 전 2                                                                                                    |
| Prost     Prost     P                                                                                                    | Creating Student I     Creating      Creating      Cr | D: Student Name:<br>rogram:<br>only Physical Privity Summer Cou<br>serving Sense: 2 Loos and Caneedate: 0 Cal<br>Densis Top<br>Sense Top<br>Sense Top<br>Sense Top<br>Sense Top<br>Sense Top<br>Sense Top<br>Sense Top<br>Sense Top<br>Sense Top<br>Problem<br>Problem<br>Pr | Pepartment:<br>ree Constant Course - & Cross-Assault Course<br>age Constant Course - & Cross-Assault Course<br>Assault - Assault - A                                                                                                    | The 1st Stage Course Enrollment     Transition Course     Annuel Status     Annuel Status     Ann                                                                                                    | t Loond                                                                                                    | Reddete to depley                                                                                                    |
| Image: Production         Image: Production           End Time: 100         Image: 2022-01           Image: Production         Image: 2022-01           Image: Production         Image: 2022                                                                                                    | Constant of Statement     Statement     Statement     Statement     Constant Proceed     Constant Proceed     Constant     Constant    | D: Student Name:<br>rogram:<br>why Physical Privaty Summer Car<br>when Sources 2 Loops and Concesting: 0 Call<br>Carling Tore<br>Aprilation Physical Courses<br>Commo Carlier, Commo<br>Course Tore<br>Frencial Physical Courses<br>Frencial Physical Courses<br>Frencial Courses, Forceman<br>Physical Concess, Forceman<br>Physical Courses, Forceman<br>Physical Courses, Forceman<br>Physical Physical Physical Physical Physical Physical Physical Physical Physical Physical Physical Physical Physical Physical Physical Physical Physical Physical Physical Physical Physical Physical Physical Physical Physical Physical Physica                                                                                                    | Department:<br>res Exercision Course - O cose - Sense Exercision of a 2 -<br>Hon<br>Section 0 1 2 -<br>Hon<br>File Calaviero 0 -<br>Section 0 1 2 -<br>Hon<br>Section 0 1 2 -<br>Hon<br>Section 0 1 2 -<br>Hon<br>Section 0 1 2 -<br>Hon<br>Section 0 1 2 -<br>Hon<br>Section 0 1 2 -<br>Hon<br>Section 0 1 2 -<br>Hon<br>Section 0 1 2 -<br>Hon<br>Section 0 1 2 -<br>Hon<br>Section 0 1 2 -<br>Hon<br>Section 0 1 2 -<br>Hon<br>Section 0 1 2 -<br>Hon<br>Hon<br>Section 0 1 2 -<br>Hon<br>Hon<br>Section 0 1 2 -<br>Hon<br>Section 0 1 2 -<br>Hon<br>Hon<br>Section 0 1 2 -<br>Hon<br>Hon<br>Section 0 1 2 -<br>Hon<br>Hon<br>Section 0 1 2 -<br>Hon<br>Hon<br>Section 0 1 2 -<br>Hon<br>Hon<br>Hon<br>Hon<br>Section 0 1 2 -<br>Hon<br>Hon                                                                                                    | The 1st Stage Course Enrollment Period  Tex Avalance file course in NTU System Course and output to the second second se                                                                                                    | t<br>H0000: 8                                                                                                    | Be data to depart                                                                                                    |
| Prof. Prof.     Committies: 200     Committies: 200     Committies: 202     Committies: 202     Commi                                                                                                    | Control of the second system     Control of the second system     Control of the second system | D: Student Name:  rogram: Student Name:  rogram: Store Store                                                                                                    | Department:<br>rre Enclinent Non-Proof Con-<br>sectorin 0 1 2<br>Man                                                                                                    | The 1st Stage Course Enrollment<br>Period           readquerent Records         MUU System Course           application 0 biologication to Unaverative Obdate 0 locary Stady of<br>0           3         4         5         0         7         6         9         5           0         0         0         0         0         0         0         0         0         0         0         0         0         0         0         0         0         0         0         0         0         0         0         0         0         0         0         0         0         0         0         0         0         0         0         0         0         0         0         0         0         0         0         0         0         0         0         0         0         0         0         0         0         0         0         0         0         0         0         0         0         0         0         0         0         0         0         0         0         0         0         0         0         0         0         0         0         0         0         0         0         0         0         0 </td <td>t Ligent</td> <td>Be data to diplay<br/>(1.4-14년 문 영 및 두-3 4 월 41 년 - 10 2 12 12 12 12 12 12 12 12 12 12 12 12 1</td>                                                                                                    | t Ligent                                                                                                    | Be data to diplay<br>(1.4-14년 문 영 및 두-3 4 월 41 년 - 10 2 12 12 12 12 12 12 12 12 12 12 12 12 1                                                                                                    |
| Pope       Pope        Pope        Pope        Pope        Pope        Pope        Pope        Pope        Pope        Pope        Pope        Pope        Pope         Pope         Pope         Pope         Pope         Pope         Pope          Pope           Pope                                                                                                    | Convertient of Forceton     Convertient of Forceton     Convertient of Forceton     Convertient of Forceton     Convertient of Forceton     Convertient of Forceton     Convertient of Forceton     Convertient of Forceton     Convertient of Forceton     Convertient of Forceton     Convertient of Forceton     Convertient of Forceton     Convertient of Forceton     Convertient of Forceton     Convertient     Convertient     Convert     Conve | D: Student Name:  rogram:  rogram: rogram:  rogram:  rogram:  rogram:  rogram:  rogram:  rog                                                                                                    | Department:<br>recentalment Non-Poserty Cou-<br>sectors 0 - 1 - 2<br>Hon                                                                                                    | The 1st Stage Course Enrollment rea Assignment Rocords RTU System Course approximation 0 Detrobution to Unwarder Studies 0 Insper Studie 0                                                                                                    | Image: Second and Second and Sec | Re data to deplay                                                                                                    |
| Control Control     Control     Contro     Control     Control     Control     Contro                                                                                                    | Creating Provide and Statement of Statement of State | D: Student Name:<br>rogram:<br>only "Physical Privat" Summer Case<br>wards Sources: Loop: and Canoudae: 0 Cale<br>Carteria Care Common<br>○ Aprinal Proyled O Care<br>○ Aprinal Proyled O Care<br>○ Aprinal Care<br>○ Aprinal O Care<br>○ Aprinal O Care<br>○ Aprinal                                                                                                    | Department:<br>res Continue () Ron Preacity Content<br>res Continue Course: 0 Cross-Sonare ID<br>Trans Classes: 0 Cross-Sonare ID<br>Trans Classes: 0 Cross-Sonare ID<br>Trans Classes: 0 Cross-Sonare ID<br>Trans Classes: 0 Cross-Sonare ID<br>Sector 0 1 2 2<br>Hon                                                                                                    | The 1st Stage Course Enrollment Period  Test Assigned Records RTU System Course approxeme Records RTU System Course approxeme Records RTU System RTU System RTU System RTU System RTU System approxeme Records RTU System RTU System RT                                                                                                    | t Constant                                                                                                    | Redictors respire                                                                                                    |
| Pros     Pro     Constitution     Constitution     Consteamed     Consteamed     Constin     Constitution     Constituti                                                                                                    | Control of Control of Contro | D: Student Name:  rogram:  Student Name:  rogram:  Statute Priority Statute Cours  Statute Science: 2 Logs and Canquing: 0 Call  Statute Science: 2 Logs and Canquing: 0 Call  Statute Science: 2 Logs and Canquing: 0 Call  Statute Science: 2 Logs and Canquing: 0 Call  Statute Science: 2 Logs and Canquing: 0 Call  Statute Science: 2 Logs and Canquing: 0 Call  Statute Science: 2 Logs and Canquing: 0 Call  Statute Science: 2 Logs and Canquing: 0 Call  Statute Science: 2 Logs and Canquing: 0 Call  Statute Science: 2 Logs and Canquing: 0 Call  Statute Science: 2 Logs and Canquing: 0 Call  Statute Science: 2 Logs and Canquing: 0 Call  Statute Science: 2 Logs and Canquing: 0 Call  Statute Science: 2 Logs and Call  Statute Science: 2 Logs and Call  Statu                                                                                                    | Department:<br>nn Excellment Non-Proof Con-<br>age Content Cores: 0 Dess-Anses E<br>These Content Cores: 0 Dess-Anses E<br>These Content Cores: 0 Dess-Anses E<br>These Content Cores: 0 Dess-Anses E<br>These Content Cores: 0 Dess-Anses E<br>These Content Cores: 0 Dess-Anses E<br>These Content Cores: 0 Dess-Anses E<br>These Content Cores: 0 Dess-Anses E<br>These Content Cores: 0 Dess-Anses E<br>These Cores: 0 Dess-Anses E<br>These Core: 0 Dess-Anses E<br>These Core: 0 Dess-Anses E<br>These C                                                                                                    | The 1st Stage Course Enrollment<br>Period           mst Assignment Records         NTU System Course           approximation         0 thread-too to Universe Studies 0 Insure Studies 0           3         4         5         7         8         9         0           3         4         5         7         8         9         0         0         0         0         0         0         0         0         0         0         0         0         0         0         0         0         0         0         0         0         0         0         0         0         0         0         0         0         0         0         0         0         0         0         0         0         0         0         0         0         0         0         0         0         0         0         0         0         0         0         0         0         0         0         0         0         0         0         0         0         0         0         0         0         0         0         0         0         0         0         0         0         0         0         0         0         0         0                                                                                                    | t Ligent                                                                                                    |                                                                                                    |

6.To enroll in the course, just click the "add" button. When the message "Successfully Saving" pops up, it means you have enrolled in the course successfully.

| End Time: 9<br>Login Time: 2022-<br>140.122.98.100 | 20 Second<br>01-14 14:30<br>Credit Pi               | rogram: The Pro        | prom of Eite Athletes College      | Depart        | ment              | + The<br>Peri        | 1st Stage<br>od  | e Course En                 | rollment                    | ba -        |                                           |
|----------------------------------------------------|-----------------------------------------------------|------------------------|------------------------------------|---------------|-------------------|----------------------|------------------|-----------------------------|-----------------------------|-------------|-------------------------------------------|
| ty Courses(Norma                                   | al) Ueneral Priority Education Pri                  | onty   Physical Pri    | onty Summer Course Enroll          | miest No      | in Priority Cours | e Assignment Re      | cords   NTU      | System Course               |                             |             |                                           |
|                                                    | Humanities and Arts: 0 Social Sciences: 2 N         | atural Sciences: 2 Log | c and Computing: O College Comm    | on Course: 0  | Cross-domain Exp  | foriation: O Introdu | clion to Univers | ity Rudes: 0 Inc.           | any Study: e Hooca: e       | (1.4        | 各模成已读留早分食富学校已分段之德能課程。2.均值未登进<br>2元项项已进造。) |
| Seriel No.1                                        |                                                     | Course Tape            | Time C                             | ominio -      |                   |                      |                  |                             |                             |             |                                           |
| Course Barnes                                      |                                                     | C: Noreial             | C General Course                   | Section ()    | 1 2               | 3 4 5                | 8.7              | 8 9                         | 10 Å 8 C D                  |             |                                           |
| Chipese Phyfasoor                                  |                                                     | C Normal Physical      | C.Common Mon.                      |               |                   |                      |                  |                             |                             |             |                                           |
| Rama:                                              |                                                     | C Education            | C Preshman Toris                   |               |                   |                      |                  |                             |                             |             |                                           |
| Department/Progra                                  | m Department of Education                           |                        | Physical Wed.                      |               |                   |                      |                  |                             |                             |             |                                           |
| TART                                               | taket and spinster M                                | Mormal does not and    | ude General, hormal Thur,          |               |                   |                      |                  |                             |                             |             |                                           |
| Cam                                                |                                                     | Fresheam Physical C    | iuras Set                          |               |                   |                      |                  |                             |                             |             |                                           |
| Bol Rid County                                     |                                                     | Communi Course : Cl    | timese - Erigitsjin - 40.          |               |                   |                      |                  |                             |                             |             |                                           |
|                                                    |                                                     | Loves of Olinees,      |                                    |               |                   |                      |                  |                             |                             |             |                                           |
|                                                    |                                                     | -                      |                                    |               | -                 | bery La dress        | he Saver Enroll  | D by Secial No.             | Back                        |             |                                           |
| Jane(Deck)                                         | Course Selle 🛄 Course Cutton                        | History of Chi         | nese Educational System and Activi | ties Succesfu | By Saving         |                      |                  |                             |                             |             |                                           |
| Servit No.                                         | Caurie Name                                         |                        | OK                                 |               | 10.00             | Course Code          | Reg./Set.        | Department                  | Cause Infa.                 |             |                                           |
| 1 0600                                             | Introduction to Philosophy                          | - Harrison             | A COMPANY                          | 163           |                   | EDUXOR6.             | Repute           | Department<br>of Educations | Year 1.1 ( Crucke Group : A |             |                                           |
| 2 0510                                             | Introduction to Philipophy                          | 14C1                   | 1 6-9 2 E 8:002                    | 120           | 2.0               | EDUKIOBS             | Republic         | Department<br>of Education  | Year ( 1 ) Course Group : 8 |             |                                           |
| 3 0511                                             | Principle and Practice of Guidance                  | 8.2                    | 目 8-9 年后 和用单件用1金属                  | 190           | 2,0               | 6D00159              | Selective        | Department<br>of Education  | Year : 1                    |             |                                           |
| e 4 0512                                           | History of Chinese Educational System<br>Activities | int REC                | - 6-7 ##1 81802                    | No            | 2,0               | 6000197              | Selective        | Department<br>of Education  | Year 2.1                    |             |                                           |
| 5 0513                                             | Sociological Theories                               | (4支充                   | 四 6-7 二部 数802                      | 840           | 2.0               | EDU0198              | Selective        | Department<br>of Education  | Year : 1                    |             |                                           |
| E 0614                                             | Prencipies of Instruction                           | non v                  | ou coo ti                          | ho            | mos               | cane                 | 2.               | 1000                        | 2 vilintase                 | aving" nons |                                           |
| 7 0015                                             | Instructional Hedium                                | ieii y                 |                                    | No            | mes               | saye                 | Requists         |                             |                             | aving pops  | up,                                       |
| · 0616                                             | Principles of Instruction                           | 8CT                    | - 3-4 22 85 80315                  | No            | 2.0               | E0140157             | Reputs           | Department'                 | Vest : ] : Class : Vi dass  |             |                                           |
| 9 0657                                             | Instructional Medium                                | nean                   | s you na                           | ive           | sele              | ected                | a in             | e <b>co</b>                 | urse suc                    | cessiully.  |                                           |
| 1- 0918                                            | Comparative Education                               | 252                    | ≡ 6-7 = 81 8:003                   | 140.          | 2.0               | EDUUGOB              | Requisite        | Department<br>of Education  | Vear : 2 : Course Group : A |             |                                           |
| C. L. L. Bann I. T.                                | 10110-002                                           |                        |                                    |               |                   |                      |                  |                             |                             |             | 1011 1 - 10 IN COURSE 10                  |

7. After completing all course registrations, you can click "back" button to confirm again what courses you have successfully enrolled in.

| ly Courses(Normal)  | General Priority           | Education F   | Priority Physical Priority Summer Cou                         | rse Enrollment | Non       | Priorit  | y Cours  | e Assig   | mment       | Record  | i NT    | U System       | Course      |           |         |      |      |                                              |
|---------------------|----------------------------|---------------|---------------------------------------------------------------|----------------|-----------|----------|----------|-----------|-------------|---------|---------|----------------|-------------|-----------|---------|------|------|----------------------------------------------|
| LESICOVA: Hum       | uanities and Arts: O Socia | ( Spiences: 2 | Natural Sciences: 2 Logic and Computing: 0 Col                | ege Common Cou | inte: 0 C | roes-dor | nain Exp | sioration | i: O Lintri | duction | e Unive | sity Stud      | es: O Divol | kry Staty | 0 MOOCI | 0    |      | (1.告保运已受留契分会基础将已分别之语数群症、2.专道共当<br>群症完成为已造造、) |
| Serial No.:         |                            |               | Course Type                                                   | Time Criterio  | a :       |          |          |           |             |         |         |                |             |           |         |      |      |                                              |
| Course Name:        |                            |               | 🗇 Normal 🛛 🔿 General Course                                   | Sectio         | 0.0       | 1        | 2        | 3         | 4           | 5 1     | 5 7     | 8              | 9           | 10        | A B     | с    | D    |                                              |
| Chinese Professor   |                            |               | C Normal Physical C Common                                    |                | 10        | 12       | 1        | 1         |             |         | 3 5     | 1 1            | 8           |           | 0 0     | 12   | 1    |                                              |
| Name:               |                            |               | C Education C Freshman                                        | Mon.           | 8         | -        | 2        | -         | 23          |         | 3 5     | 1.2            | 8           | 83        |         |      | -    |                                              |
| Department/Program: | select one option          | ~             | Physical                                                      | Wed.           | 1         |          | 2        | 1         | 2           |         |         | 1              | 1           | 2         |         | 12   | 1    |                                              |
| Year:               | select one option          |               | Normal does not include General, Normal                       | Thu:           | 10        | E.       | ň        | ñ         |             | ă î     | 1 2     | i E            | ě.          | ã X       |         | E.   | in . |                                              |
| Class:              | select one option          |               | Physical, Common, Education and                               | FeL []         | 12        | 10       | 0        | 10        | 0           | 0 1     | 1 2     | 1 1            | 13          | 0         | 0 0     | . 13 | 0    |                                              |
|                     | Labor Labor Labor          |               | Freshman Physical Courses.                                    | Sat. 📋         | 13        | 13       | 0        | 21        | 12          | D 3     | 3 2     | 1 12           | 0           | 0         | 0 0     | 13   | 1    |                                              |
| Not Full Corușe:    |                            |               | Common Course - Chinese - English - All<br>Levels of Chinese. |                |           |          |          |           |             |         |         |                |             |           |         |      |      |                                              |
|                     |                            |               |                                                               |                |           |          |          |           |             |         |         | N. K. C. W. L. |             |           |         |      |      |                                              |

8. The announced course placement results will be based on the course selection outcome of each stage, and students should verify their course selections.

| ourses(Normal) General Pri                                                                                                    | ority Educatio                                                                                                    | n Priority I                                               | hysical Pr                                      | iority Summer                                                    | Course Enr                                                                                                    | rollment Non-Priority Cour                                                                                          | se Assignment                                                     | Records /                                               | (TU System Cour                                      | se                                   |                                          |                              |                             |                                     |                                           |                                                                                                    |
|----------------------------------------------------------------------------------------------------|----------------------------------------------------------------------------------------------------|------------------------------------------------------------|-------------------------------------------------|------------------------------------------------------------------|----------------------------------------------------------------------------------------------------|----------------------------------------------------------------------------------------------------|-------------------------------------------------------------------|---------------------------------------------------------|------------------------------------------------------|--------------------------------------|------------------------------------------|------------------------------|-----------------------------|-------------------------------------|-------------------------------------------|----------------------------------------------------------------------------------------------------|
| 和記録開発会: Humanities and Act                                                                                                    | a: O Social Sciences                                                                                                    | 2 Natural Scie                                             | nces: 2 Log                                     | c and Computing:                                                 | College Con                                                                                                    | nmon Course: O Cross-domain Ex                                                                                      | plaration: 0 Intro                                                | duction to Uni                                          | versity Studies: 0 In                                | iquiry Study: 0 MODCs                | 0                                        |                              |                             | (1.希望)<br>課程先現                      | (巴伊醫學分會醫學和<br>(兩巴通過×)                     | 已分發之通路課程:                                                                                                    |
| oll Course 🤤 Cancel Course 👢                                                                                                    | Course Outline                                                                                                    |                                                            |                                                 |                                                                  |                                                                                                    |                                                                                                    |                                                                   |                                                         |                                                      |                                      |                                          |                              |                             |                                     |                                           |                                                                                                    |
| if Course Schedule 🚔 Pocket-Si                                                                                                    | ze Brief Course Sch                                                                                                    | edule 🚔 A4                                                 | aper Cours                                      | e Schedule 🔛 🕅                                                   | (CA440 SCID)                                                                                                    | 🛤 🔝 Operation Manual                                                                                                |                                                                   |                                                         |                                                      |                                      |                                          |                              |                             |                                     | -                                         |                                                                                                    |
| Acade Acade Senal No. Cours                                                                                                    | e Col Course Name                                                                                                    |                                                            | Co                                              | irse Gr. Departme                                                | Year O                                                                                                    | Jass Dep. Grou Full/H. Cred                                                                                         | St Reg./S Limit I                                                 | No. English T                                           | ear MOOCS Pr                                         | ofessor Time/Lo                      | cation Course                            | Restrict E                   | nroliment Stage             | Non-Assignment ~                    |                                           |                                                                                                    |
| I Credit 6.0 (not include Natio<br>110 2 0610 EDU0                                                                                                    | onal Defence Edu<br>0. Introduction t                                                                                                    | o Philosophy                                               | and prior<br>B                                  | ity enrollment co<br>Depart                                      | urses of Edu<br>1                                                                                                    | ucation/General)<br>Half 2                                                                                          | Re. 50                                                            | No                                                      | N                                                    | CB 2893                              | E 82802                                  | 1                            | he 1st Stape                | Yes                                 | 200                                       |                                                                                                    |
| 110 2 0612 EDU0                                                                                                    | 1. History of Chi                                                                                                    | nese Education                                             | l Sy                                            | Depart.                                                          | 1                                                                                                    | Half 2                                                                                                    | Sel. 50                                                           | No                                                      | N 1                                                  | 巻文 -673                              | E \$1802 +⊕∰                             | 先惊道【ET                       | he 1st Stage                | Yes                                 |                                           |                                                                                                    |
|                                                                                                    | e ann                                                                                                    | iour                                                       | ice                                             | men                                                              |                                                                                                    | course                                                                                                    | Jiaco                                                             | eme                                                     | entre                                                | suns.                                |                                          |                              |                             |                                     |                                           |                                                                                                    |
| Fine: 1105 Second<br>ime: 2022-01-24 17:23<br>2.98,100<br>rsss General Priority Ed                                                                                                    | Student                                                                                                    | ID:                                                        | st<br>rrity Su                                  | udent Name                                                       | ti and a state of the state of the state of | Department:                                                                                                    | The 2<br>Perio                                                    | 2nd Stage<br>d                                          | Course Enr                                           | ollment                              | Logout                                   |                              |                             |                                     |                                           | M= 1-3 W                                                                                                    |
| Time: 1105 Second<br>Time: 2022-01-24 17:23<br>2.98 100<br>Inses General Priority Ed<br>Language and Literat<br>Learning: 0                                                                                                    | Student<br>Student<br>ucation Priority<br>ure: 4 Art and Aest                                                                                                    | ID:<br>Physical Pri<br>retics: 4 Philoso                   | rity Su<br>Shical Think                         | udent Name<br>mmer Course Ent<br>ing and Moral Reas              | ti and a state of the second second sec                                                                                                    | Department:<br>Non-Priority Course Assignme<br>enship and Social Inquiry: 10 Hist                                   | The 2<br>Perio<br>ent Records<br>ory and Culture: 6               | 2nd Stage<br>d<br>NTU System (<br>i Mathematical        | Course Enro                                          | g: 6 Science and Life:               | Logout<br>6 Foreign Languag              | es: 4 Life Skills:           | 0 Self-Directed             | (1.各接項已結)<br>課程方規為已经                | 쫕쁓쑷흕ᇔ쁓왩귿쓧혦<br>뢢썦《)                        | 第51-39<br>12通識課程・2.成派                                                                                                    |
| Time: 1105 Second<br>ime: 2022-01-24 17:23<br>298 100<br>General Priority Ed<br>ime: 2022-01-24 17:23<br>Compared to the second<br>ime: 2022-01-24 17:23<br>Compared to the second<br>ime: 2022-01-24 17:23<br>Compared to the seco | Student<br>ucation Priority<br>ure: 4 Art and Aest                                                                                                    | ID: Physical Pri<br>Physical Pri<br>netics: 4 Philoso      | st<br>rrity<br>bhical Think                     | udent Name<br>mmer Course Enri                                   | ti elliment I                                                                                                    | Department:<br>Non-Priority Course Assignme<br>enship and Social Inquiry: 10 Hist                                   | The 2<br>Perio<br>ent Records<br>ory and Culture: 6               | Ind Stage<br>d<br>NTU System<br>i Mathematical          | Course Enro                                          | pliment<br>g: 6 Science and Life:    | Logout<br>6 Foreign Languag              | es: 4 Life Skills:           | 0 Self-Directed             | (1.冬季或已經)<br>禁程元規為已到                | 쫕븇쉿솚푤띛ạ근쉿鍞<br>뢂썦 / )                      | ■1-3 m<br>12通言課程・2.収済                                                                                                    |
| Time: 1105 Second<br>me: 2022-01-24 17:23<br>.98 100<br>General Priority Ed<br>编辑学分: Learning: 0<br>e Outine @ Operation Manual<br>ty Assignment                                                                                                    | Student<br>ucation Priority<br>ure: 4 Art and Aest<br>Academ Academ                                                                                                    | ID:<br>Physical Pri<br>Philosc<br>Serial No. Cou           | rrity Su<br>phical Think                        | udent Name<br>mmer Course Em<br>ing and Moral Reas<br>se Name    | ollment I                                                                                                    | Department:<br>Non-Priority Course Assignme<br>enship and Social Inquiry: 10 Hist<br>New General Core Course Group  | The 2<br>Perio<br>ent Records<br>ory and Culture: 6<br>Department | Ind Stage<br>d<br>NTU System 1<br>Mathematical<br>Year  | Course Enn<br>Course and Logical Thinkin<br>Class    | g: 6 Science and Life:<br>Dep. Group | Logout<br>6 Foreign Languag<br>Ful(Half  | es: 4 Life Skills:<br>Credit | 0 Self-Directed<br>Reg./Se  | (1.冬得太已經)<br>葉程光視為已建<br>. Limit No. | 警察分會重變和已分割<br>醫題 + )<br>Reserve for Fre   | 1-3 m<br>た」<br>た」<br>また<br>の<br>に<br>の<br>に<br>の<br>に<br>の<br>の<br>の<br>の<br>の<br>の<br>の<br>の<br>の<br>の<br>の<br>の<br>の                                                                                                    |
| Peer 1 073 2010<br>ime: 1105 Second<br>me: 2022-01-24 17:23<br>98 100<br>General Priority Ed<br>修智学分: Language and Literat<br>Learning: 0<br>e Outine ① Operation Manual<br>ty Assignment<br>1 Faight, 就要先完编电こ                                                                                                    | Student<br>ucation Priority<br>ure: 4 Art and Aest<br>Academi Academi<br>110 2                                                                                                    | ID:<br>Physical Pri<br>retics: 4 Philoso<br>Serial No. Cou | st<br>srity<br>Su<br>shical Think<br>se Co Cour | udent Name<br>mmer Course Eni<br>ing and Moral Reas<br>se Name   | vilment I                                                                                                    | Department:<br>Non-Priority Course Assignme<br>enship and Social Inquiry: 10 Hist<br>New General Core Course Group  | ent Records<br>ory and Culture: ent<br>Department                 | Pind Stage<br>d<br>NTU System (<br>Mathematical<br>Year | Course Enricourse and Logical Thinking Class         | g: 6 Science and Life:<br>Dep. Group | Logout<br>6 Foreign Languag<br>Full/Half | es: 4 Life Skills;<br>Credit | 0 Self-Directed<br>Req./Se  | (1.冬得朮己修]<br>發售売損為已設<br>. Limit No. | 醫驗分會富學與已分類<br>動量()<br>Reserve for Fre     | 第二 1-3 第<br>に注意課題 + 2.点別<br>sh English Teachin                                                                                                    |
| Peere II of 3 Peere<br>ime: 1105 Second<br>me: 2022-01-24 17:23<br>98 100<br>ses General Priority Ed<br>场音学分 Language and Literat<br>Learning: 0<br>e Outline ① Operation Manual<br>ty Assignment<br>1 Failed, 成漫天見完凍有已<br>2 DONE,分發成功                                                                                                    | Student<br>ucation Priority<br>ure: 4 Art and Aest<br>Academi Academi<br>110 2<br>110 2                                                                                                    | ID:<br>Physical Pri<br>retics: 4 Philoso<br>Serial No. Cou | st<br>strity<br>shical Think<br>se Co Cou       | udent Name<br>mmer Course Ening<br>ing and Moral Reas<br>se Name | vollment u                                                                                                    | Department:<br>Non-Priority Course Assignme<br>enship and Social Inquiry: 10 Hist<br>New General Core Course Group  | The 2<br>Perio<br>ent Records<br>ory and Culture: 6<br>Department | Pind Stage<br>d<br>NTU System (<br>Mathematical<br>Year | Course Enricourse and Logical Thinking               | g: 6 Science and Life:<br>Dep. Group | 6 Foreign Languag                        | es: 4 Life Skills;<br>Credit | 0 Self-Directed<br>Req./Se  | (1.冬绿滨已修)<br>莱锡元境为已想<br>、 Limit No. | 월북) 순출불북파근) 위<br>탄북 ()<br>Reserve for Fre | 1-3 m<br>に通道課程・2.4%<br>sh Englsh Teachin                                                                                                    |
| Proce 1 of 3 P Picture<br>mes: 1105 Second<br>me: 2022-01-24 17:23<br>96 100<br>Second Picture Education<br>Second Picture Education<br>Second Picture Educatio<br>Second Picture Education<br>Second Picture Education                                                                                                    | Contemporation Priority Universe 4 Art and Aesti<br>Academi Academi<br>110 2<br>110 2<br>110 2                                                                                                    | ID:<br>Physical Pri<br>retics: 4 Philoso<br>Serial No. Cou | se Co Cou                                       | udent Name<br>mmer Course En<br>ing and Moral Rees<br>se Name    | vollment u                                                                                                    | Department:<br>Non-Priority Course Assignme<br>enship and Social Inquiry: 10 Hist<br>New General Core Course Group  | The 2<br>Perio<br>ent Records<br>ory and Culture: 6<br>Department | end Stage<br>d<br>NTU System (<br>Mathematical<br>Year  | Course Enn<br>Course<br>and Logical Thinkin<br>Class | g: 6 Science and Life:<br>Dep. Group | Logout<br>6 Foreign Languag<br>Ful(Half  | es: 4 Life Skills:<br>Credit | 0 Self-Directed<br>Req./Sel | (1.各绿瓜已經)<br>葉程元規為已設<br>. Limit No. | 聖學分會書學與己分前<br>國建 + )<br>Reserve for Fre   | 1-3 m<br>た辺遠葉線留 + 2.点別<br>sh English Teachin                                                                                                    |
| Proce 1 of 1 2 2 2 2 2 2 2 2 2 2 2 2 2 2 2 2 2 2                                                                                                    | Construction Priority Universe 4 Art and Aestion Priority Universe 4 Art and Aestion Academi Academi Academi 110 2 110 2 | ID:<br>Physical Pri<br>retics: 4 Philoso<br>Serial No. Cou | St<br>vity Su<br>chical Think                   | udent Name<br>mmer Course En<br>ing and Moral Ress<br>se Name    | : ollment oliment oliment oliment                                                                                                    | Department:<br>Non-Priority Course Assignme<br>enship and Social Inquiry: 10 Hist<br>New General Core Course Group  | The 2<br>Perio<br>ent Records<br>ory and Culture: 6               | end Stage<br>d<br>NTU System (<br>Mathematical<br>Year  | Course Enror<br>Course and Logical Thinker<br>Class  | g: 6 Science and Life:<br>Dep. Group | Logout<br>6 Foreign Languag<br>Full/Half | es: 4 Life Skills:<br>Credit | 0 Self-Directed<br>Req./Se  | (1.各每項已約<br>發程完成為已對<br>. Limit No.  | 월북/순출북부드/선회<br>용분 + )<br>Reserve for Fre  | 第二 1 - 3 m<br>た辺遠葉線 v 2.5%<br>sh English Teachin                                                                                                    |
| Proce         2         of 3         2           ime:         1105         Second           me:         2022-01-24         17:23           98         10         General Priority         Ed           ses         General Priority         Ed         Inguage and Literat           bg/gg         10         Learning:         0           coutine         Q Operation Manual         1           faled, 成場未見洗機電目…         2         DONE, 分盤成功         3           a Faled, 成場未見完機電目…         2         DONE, 分盤成功         5           5         Faled, 成場可見         4         Faled, 成場         Telles, 成                                                                                                    | Category Constraints of the second second se | ID:<br>Physical Pri<br>Netics: 4 Philoso<br>Serial No. Cou | St<br>Surity<br>Succal Think                    | udent Name<br>mmer Course En<br>ing and Moral Rees<br>se Name    | collment on the second second se                                                                                                    | Department:<br>Non-Priority Course Assignme<br>enship and Social Inquiry: 10 Hieto<br>New General Core Course Group | The 2<br>Perio<br>ent Records<br>ory and Culture: 6<br>Department | Prod Stage<br>d<br>NTU System I<br>Mathematical<br>Year | Course Enror<br>Course and Logical Thinker<br>Class  | g: 6 Science and Life:<br>Dep. Group | Logout<br>6 Foreign Languag<br>Full/Half | es: 4 Life Skills:<br>Credit | 0 Self-Directed<br>Req./Se  | (1.各導項已約<br>業種先規為已約<br>. Limit No.  | 聖學分會當學和已分割<br>B國 ( )<br>Reserve for Fre   | まご通信課題 e 2.5次編<br>sh English Teachin                                                                                                    |
| Proce         2         of 3         > > > > > > > > > > > > > > > > > > >                                                                                                    | Carlos Priority<br>ucation Priority<br>ure: 4 Art and Aest<br>Academi Academi<br>110 2<br>110 2<br>110 2<br>110 2<br>110 2                                                                                                    | ID:<br>Physical Pri<br>retics: 4 Philoso<br>Serial No. Cou | st<br>se Co Cou                                 | udent Name<br>mmer Course Eni<br>ing and Moral Rees<br>se Name   | collment 1<br>oning: 8 Citize                                                                                                    | Department:<br>Non-Priority Course Assignme<br>enship and Social Inquiry: 10 Hist<br>New General Core Course Group  | The 2<br>Perio<br>ent Records<br>ory and Culture: 6               | Prod Stage<br>d<br>NTU System (<br>Mathematical<br>Year | Course Enro                                          | g: 6 Science and Life:<br>Dep. Group | Logout<br>6 Foreign Languag<br>Full/Half | es: 4 Life Skills:           | 0 Self-Directed<br>Req./Sel | (1.各得項已發]<br>發電先現為已發<br>. Limit No. | 聖學分會重學和已分割<br>國皇 ( )<br>Reserve for Fre   | また<br>主<br>空<br>遺<br>蔵<br>課<br>望<br>・<br>2.<br>衣<br>諸<br>、<br>2.<br>衣<br>弟<br>、<br>2.<br>衣<br>弟<br>、<br>2.<br>衣<br>弟<br>、<br>の<br>、<br>の<br>の<br>、<br>の<br>の<br>、<br>の<br>、<br>の<br>、<br>の<br>、<br>の<br>、<br>の<br>、<br>の<br>、<br>の<br>、<br>の<br>、<br>、<br>の<br>、<br>、<br>の<br>、<br>の<br>、<br>、<br>、<br>の<br>、<br>の<br>る<br>、<br>の<br>、<br>の<br>、<br>の<br>、<br>の<br>、<br>の<br>、<br>の<br>、<br>の<br>、<br>の<br>、<br>の<br>、<br>の<br>、<br>の<br>、<br>の<br>、<br>の<br>、<br>の<br>、<br>の<br>、<br>の<br>、<br>の<br>、<br>の<br>、<br>の<br>、<br>の<br>の<br>、<br>の<br>、<br>の<br>、<br>の<br>、<br>の<br>、<br>の<br>、<br>の<br>、<br>の<br>、<br>の<br>、<br>の<br>、<br>の<br>、<br>の<br>、<br>の<br>、<br>の<br>、<br>の<br>の<br>る |
| Page 1         of 3         >>>>>>>>>>>>>>>>>>>>>>>>>>>>                                                                                                    | Carlon Priority<br>uration Priority<br>ure: 4 Art and Aest<br>Academ Academ<br>110 2<br>110 2<br>110 2<br>110 2<br>110 2<br>110 2                                                                                                    | ID:<br>Physical Pri<br>retics: 4 Philoso<br>Serial No. Cou | St<br>rity Su<br>shical Think                   | udent Name<br>mmer Course En<br>ing and Moral Ress               | Climent in the second second sec                                                                                                    | Department:<br>Non-Priority Course Assignme<br>enship and Social Inquiry: 10 Heb<br>New General Core Course Group   | ent Records<br>ory and Culture: 6                                 | Ind Stage<br>d<br>NTU System (<br>Mathematical<br>Year  | Course Enro                                          | g: 6 Science and Life:<br>Dep. Group | Logout<br>6 Foreign Languag<br>Full/Half | es: 4 Life Skills:<br>Credit | 0 Self-Directed             | (1.冬绿菜已發]<br>酸塩売機為已設<br>. Limit No. | 聖學分會當製和已分割<br>醫經 / )<br>Reserve for Fre   | また<br>主<br>空<br>遺<br>載<br>課<br>留<br>・<br>2.<br>な<br>説<br>ま<br>2.<br>な<br>説<br>ま<br>2.<br>な<br>説<br>ま<br>2.<br>な<br>説<br>日<br>・<br>2.<br>な<br>説<br>・<br>1.<br>の<br>う<br>の<br>し<br>、<br>の<br>う<br>の<br>し<br>、<br>の<br>う<br>の<br>し<br>、<br>の<br>う<br>の<br>し<br>、<br>の<br>う<br>の<br>し<br>、<br>の<br>う<br>の<br>し<br>、<br>の<br>う<br>の<br>し<br>、<br>の<br>う<br>の<br>し<br>、<br>の<br>う<br>の<br>し<br>、<br>の<br>こ<br>の<br>う<br>の<br>、<br>の<br>う<br>の<br>し<br>、<br>う<br>の<br>、<br>の<br>う<br>の<br>、<br>の<br>う<br>の<br>、<br>の<br>う<br>の<br>、<br>の<br>う<br>の<br>、<br>の<br>う<br>の<br>、<br>の<br>う<br>の<br>、<br>の<br>う<br>の<br>、<br>の<br>う<br>の<br>う<br>の<br>つ<br>の<br>う<br>の<br>う<br>の<br>う<br>の<br>う<br>の<br>う<br>の<br>つ<br>の<br>う<br>の<br>う<br>の<br>う<br>の<br>う<br>の<br>つ<br>の<br>う<br>つ<br>つ<br>つ<br>つ<br>つ<br>う<br>つ<br>つ<br>つ<br>ろ<br>つ<br>つ<br>つ<br>つ<br>つ<br>つ<br>つ<br>つ<br>つ<br>つ<br>つ<br>つ<br>つ                                                                                                    |
| Tore 1 of 3 2 2 1 1 1 1 2 2 1 2 2 1 2 2 2 2 2 2 2                                                                                                    | Student           ucation Priority           ure: 4 Art and Aest           110           110           110           110           110           110           110           110           110           110           110           110           110           110           110           110           110           110           110           110           110           110           110           110           110                                                                                                    | ID:<br>Physical Pri<br>retros: 4 Philoso<br>Serial No. Cou | St<br>rity Su<br>blical Think                   | udent Name<br>mmer Course En<br>ing and Moral Rees<br>se Name    | Climent C                                                                                                    | Department:<br>Non-Priority Course Assignme<br>enship and Social Inquiry: 10 Hist<br>New General Coré Course Group  | The 2<br>Perio<br>ent Records<br>ory and Culture: 6               | Ind Stage<br>d<br>NTU System (<br>Mathematical<br>Year  | Course Enro                                          | g: 6 Science and Life:<br>Dep. Group | Logout<br>6 Foreign Languag<br>Full/Haif | es: 4 Life Skills;<br>Credit | 0 Self-Directed             | (1.冬每項已經)<br>葉程元規為已建<br>. Limit No. | 별봉우슬콜봉파근우험<br>탄원 ()<br>Reserve for Fre    | ロー 1 - 3 m<br>た 2 連載課程 + 2. 成社<br>sh Engish Teachin                                                                                                    |

## Course add-drop stage (including course selection with an authorization code)

1. Just select a department and click "query" button, after that the course information is listed at the center of the page. To enroll in the course, just click "add" button and enter the verification code.

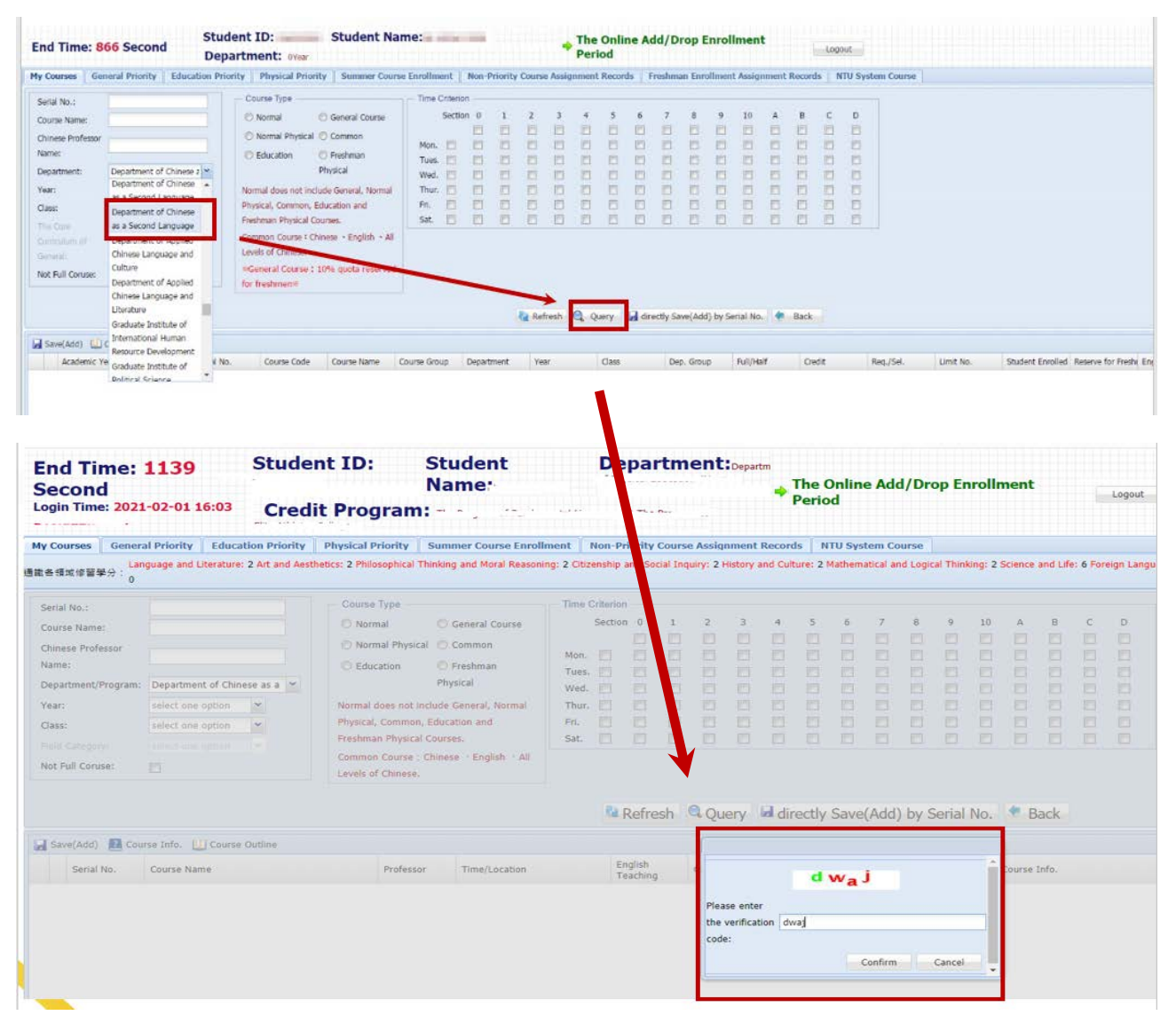

2.For more information about the course, please select the course and click the "course information" button.

| End Time:<br>Second<br>Login Time: 2021                   | <b>703</b><br>L-02-01 16:03       | Stude           | nt ID:<br>it Progra                                                              | Student<br>Name:                                                                                          | De                                    | epa                | rtm                                                           | ent           | Depar           | tm      | The (<br>Peric | Onlin<br>d       | e Ad                 | d/Dro                 | op Er    | rollr     | nent    |        |           | Logout    |
|-----------------------------------------------------------|-----------------------------------|-----------------|----------------------------------------------------------------------------------|----------------------------------------------------------------------------------------------------|---------------------------------------|--------------------|---------------------------------------------------------------|---------------|-----------------|---------|----------------|------------------|----------------------|-----------------------|----------|-----------|---------|--------|-----------|-----------|
| ly Courses Gener.                                         | al Priority Educa                 | tion Priority   | Physical Priorit                                                                 | y Summer Course Enr                                                                                       | oliment Non-P                         | riority            | Course                                                        | Assign        | internt         | Record  | is N           | TU Sys<br>Mathem | item Co<br>iatical a | ourse                 | al Thini | king: 2 : | Science | and Li | fe: 6 For | reign Lan |
| 1各領域停留學分:0                                                |                                   |                 |                                                                                  |                                                                                                    |                                       |                    |                                                               |               |                 |         |                |                  |                      |                       |          |           |         |        |           |           |
| Serial No.:<br>Course Name:<br>Chinese Professor<br>Aame: |                                   |                 | O Normal<br>O Normal<br>O Education                                              | Seneral Course<br>ysical Common<br>Freshman                                                               | Mon.                                  |                    | 1000                                                          | 2             | * [] [] [       | 4 11 11 | 5<br>000       | • 000            | 7000                 | 8<br>2<br>2<br>2<br>2 | •        | 10        | 4000    | 8      | - 200     | 0 00 0    |
| Year:<br>Gass:<br>Not Full Conuse:                        | select one option                 |                 | Normal does n<br>Physical, Com<br>Freshman Phy<br>Common Cour<br>Levels of China | ot include General, Normal<br>non, Education and<br>Scal Courses.<br>se : Chinese - English - All<br>sse. | Wed. D<br>Thur. D<br>Fri. D<br>Sat. D | S<br>L<br>R        | erial No.:<br>imit No.:<br>eserve fo<br>reshman               | e<br>er       | 1371<br>50<br>0 |         |                |                  |                      |                       |          |           |         | •      |           |           |
| Save(add) 🚺 Cou<br>Serial No.                             | rse Info. 🔡 Course<br>Course Name | Outline         | Profe                                                                            | ssor Time/Location                                                                                        |                                       | F d<br>s<br>N<br>9 | iumber of<br>istributed<br>tudents:<br>lumber of<br>ndistribu | r<br>ted      | 35<br>0         |         |                |                  |                      |                       |          |           |         |        |           |           |
| 3 1370                                                    | Studies in Overseas               | Chinese of Nort | h America 1818                                                                   | ₩ Ξ 2-4 本部 iF1                                                                                            | 0 使数据条款室 14                           | - s<br>- (4<br>- s | tudents:<br>tudent Ei<br>Auth.):<br>tudent hi                 | nrolled<br>as | 10<br>0         |         |                |                  |                      |                       |          |           |         |        |           |           |
| 1371                                                      | Qualitative Research              | 12              | 1日 東                                                                             | ※ 二 2-4 本部 i#1                                                                                            | 0便尊适永安室 N                             | ° c                | ourse Re                                                      | strict:       | •1#1            | 皇不開放    | 上傳             |                  |                      |                       |          |           |         |        |           |           |
| 3 1372                                                    | Studies on Second L               | anguage Acquis  | ition (8頁                                                                        | (9) 四 2-4 本部 第1                                                                                           | 002 N                                 | • c                | omment:                                                       |               |                 |         |                |                  |                      |                       |          |           |         |        |           |           |
| 6<br>1373                                                 | Studies in Technolog              | gy Enhanced Lar | nguage ## #                                                                      | 四 三 6-8 本部 時1                                                                                             | 0使尊福本於亚 Ye                            | HS .               |                                                               |               |                 |         |                |                  |                      |                       |          |           |         |        |           |           |

3.To enroll in the course, just click the "add" button and enter the verification code. When the message "Successfully Saving" pops up, it means you have enrolled in the course successfully.

| End Time:<br>Second<br>Login Time: 2021                                                                                                   | 806 Stude                                                                  | nt ID:<br>it Progr                                                                                      | St<br>Na<br>ram: r                                                                                                    | udent<br>ame:                                                                                                    |                                                          | Depa                                                                 | rtn    | nent:     | Depai | tm                                           | onlir<br>iod | ie Ad      | d/Dro                      | op En                                     | rolln   | nent          |                       |         | Logout    |
|----------------------------------------------------------------------------------------------------|----------------------------------------------------------------------------|----------------------------------------------------------------------------------------------------|----------------------------------------------------------------------------------------------------|----------------------------------------------------------------------------------------------------|----------------------------------------------------------|----------------------------------------------------------------------|--------|-----------|-------|----------------------------------------------|--------------|------------|----------------------------|-------------------------------------------|---------|---------------|-----------------------|---------|-----------|
| My Courses Gener                                                                                                    | al Priority Education Priority                                             | Physical Pric                                                                                           | ority Sur                                                                                                    | nmer Course Enroll                                                                                                    | ment No                                                  | n-Priorit                                                            | y Cour | se Assign | ment  | Records                                      | NTU Sy       | stem Co    | ourse                      | al Thinki                                 | na: 2 5 |               | and Life              | • 6 Ear | une Langu |
| 通戰各領域修習學分:0                                                                                                    |                                                                            |                                                                                                    |                                                                                                    |                                                                                                    |                                                          |                                                                      |        |           | ,     |                                              |              |            |                            |                                           |         |               |                       |         |           |
| Serial No.:<br>Course Name:<br>Chinese Professor<br>Name:<br>Department/Program:<br>Year:<br>Class:<br>Field Category:<br>Not Full Conse: | Department of Chinese as a v<br>select one option v<br>select one option v | Course Ty<br>Normal<br>Education<br>Normal dos<br>Physical, Cr<br>Freshman F<br>Common C<br>Levels of C | I Physical C<br>I Physical C<br>ion Ph<br>es not include<br>ommon, Edu<br>Physical Cour<br>iourse : Chine<br>chinese. | ) General Course<br>) Common<br>) Freshman<br>hysical<br>e General, Normal<br>cation and<br>rses.<br>ses ~ English ~ All | Mon.  <br>Tues.  <br>Wed.  <br>Thur.  <br>Fri.  <br>Sat. | ection 0<br>()<br>()<br>()<br>()<br>()<br>()<br>()<br>()<br>()<br>() | 1      | 2         | 3     | 4 5<br>0 0 0 0 0 0 0 0 0 0 0 0 0 0 0 0 0 0 0 |              | , 00000000 | 8                          | •<br>000000000000000000000000000000000000 |         | • 0 0 0 0 0 0 | 8<br>0<br>0<br>0<br>0 | c       |           |
|                                                                                                    |                                                                            |                                                                                                    |                                                                                                    |                                                                                                    |                                                          | 💁 Refi                                                               | esh    | Que       | ry    | direct                                       | ly Save      | e(Add      | ) by S                     | Serial I                                  | No.     | <b>*</b> B    | ack                   |         |           |
| Save(Add)                                                                                                    | irse Info. 🔟 Course Outline                                                |                                                                                                    |                                                                                                    |                                                                                                    |                                                          |                                                                      |        |           |       |                                              |              |            |                            |                                           |         |               |                       |         |           |
| Serial too.                                                                                                    | Course Name                                                                | Pr                                                                                                    | rofessor                                                                                                    | Time/Location                                                                                                    |                                                          | English<br>Teachin                                                   | ,      | Credit    |       | Course Coo                                   | le Req       | ./Sel.     | Dep<br>a Se<br>Lan         | oartment<br>scond<br>guage                | Co      | urse In       | fo.                   |         |           |
| 3<br>1370                                                                                                    | Studies in Overseas Chinese of Nort                                        | h America 1                                                                                             | 輣聪兴                                                                                                    | 五 2-4 本部 纬10楼                                                                                                    | 華語未教室                                                    | No                                                                   |        | 3.0       |       | CLM0053                                      | Sele         | ctive      | Dep<br>of C<br>a Se<br>Lan | artment<br>hinese a<br>cond<br>guage      | s       |               |                       |         |           |
| 4 1371                                                                                                    | Qualitative Research                                                       | 1                                                                                                    | 8 <b>%</b> 2                                                                                                    | 二 2-4 本部 評10樓                                                                                                    | 尊語未教室                                                    | No                                                                   |        | 3.0       |       | CLM0066                                      | Sele         | ctive      | Dep<br>of C<br>a Se<br>Lan | artment<br>hinese a<br>cond<br>guage      | 5       |               |                       |         |           |
| 5 1372                                                                                                    | Studies on Second Language Acquis                                          | ition i                                                                                                 | 全重伯                                                                                                    | 四 2-4 本部 博1007                                                                                                    | r                                                        | No                                                                   |        | 3.0       |       | CLM0069                                      | Sele         | ctive      | Dep<br>of C<br>a Se<br>Lan | artment<br>hinese a<br>cond<br>guage      | \$      |               |                       |         |           |

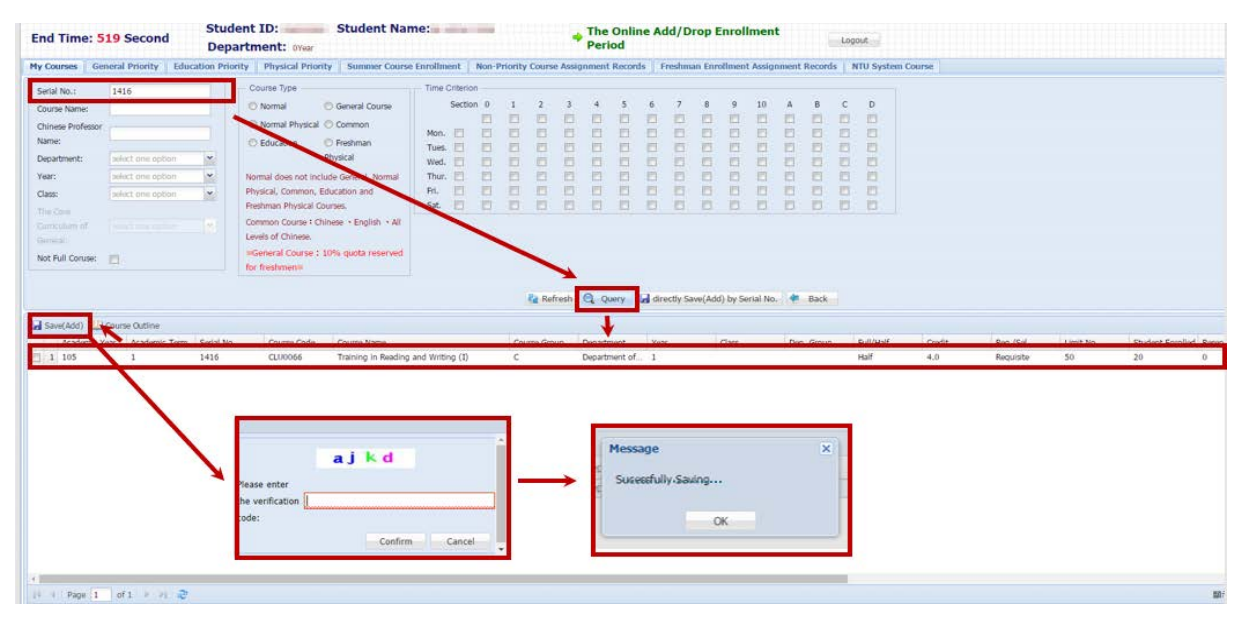

4.After completing all course registrations, you can click the "back" button to confirm again what courses you have successfully enrolled in.

| End Time: 3       | 13 Second                | Stud<br>Depa  | ent ID<br>artment: orear | Student Nar            | ne         |          |       |         |          | -       | The     | Onlin    | ne Ad           | d/D      | rop I   | Enrol    | Imen     | t     |          | Logo | ut        |          |     |           |           |             |
|-------------------|--------------------------|---------------|--------------------------|------------------------|------------|----------|-------|---------|----------|---------|---------|----------|-----------------|----------|---------|----------|----------|-------|----------|------|-----------|----------|-----|-----------|-----------|-------------|
| My Courses Gen    | neral Priority Edu       | acation Prior | rity Physical Priorit    | ty Summer Course       | e Enrollme | ent      | Non-P | riority | Course   | e Assig | anment  | Record   | ds F            | reshm    | an Enr  | olimen   | t Assig  | nment | Record   | ls N | TU Systen | n Course |     |           |           |             |
| Serial No.:       | 1416                     |               | - Course Type            |                        | Time C     | Criterio | n     |         |          |         |         |          |                 |          |         |          |          |       |          |      |           |          |     |           |           |             |
| Course Name:      |                          |               | 🔘 Normal 👘               | General Course         |            | Section  | 0 0   | 1       | 2        | 3       | 4       | 5        | 6               | 7        | 8       | 9        | 10       | A     | в        | с    | D         |          |     |           |           |             |
| Chinese Professor |                          |               | Normal Physical (        | Common                 |            |          | -     |         | 1        | -       | 1       | -        | -               | 2        | -       | -        | -        | -     | -        | -    | 2         |          |     |           |           |             |
| Name:             |                          |               | C Education              | C Preshman             | Tues.      | 8        | 8     | 8       | 2        | 12      | 1       |          | -               | 8        | 2       |          | 묽        | 8     | 3        | 8    | 8         |          |     |           |           |             |
| Department:       |                          | *             | - 1                      | Physical               | Wed.       | 0        | -     | -       | 123      | 13      |         |          | 8               | 8        | 1       |          | -        | 10    | 123      | -    | 123       |          |     |           |           |             |
| Year:             |                          | ~             | Normal does not inclu    | ade General, Normal    | Thur.      | 8        |       | -       |          | 1       | 10      |          |                 |          |         | 13       | 8        | 目     |          |      |           |          |     |           |           |             |
| Class:            |                          | ¥.            | Physical, Common, Ed     | ducation and           | Fil.       | -        |       | 10      | 123      | 1       |         | 2        | -               | -        | 10      | 13       | - 21     | 12    | <u> </u> | -    | 10        |          |     |           |           |             |
| The Core          |                          |               | Freshman Physical Co     | KUTSES.                | Sat.       |          |       |         | 101      | 10      |         |          |                 |          | 10      |          |          |       |          | 10   |           |          |     |           |           |             |
|                   |                          |               | Levels of Chinese.       | integer - English - An |            |          |       |         |          |         |         |          |                 |          |         |          |          |       |          |      |           |          |     |           |           |             |
| Tourist a         | -                        |               | «General Course : 1      | 10% quota reserved     |            |          |       |         |          |         |         |          |                 |          |         |          |          |       |          |      |           |          |     |           |           |             |
| Not Full Coruse:  |                          |               | for freshmen#            |                        |            |          |       |         |          |         |         |          |                 |          |         |          |          |       |          |      |           |          |     |           |           |             |
| 🖬 Save(Add) 🛄     | Course Outline           |               |                          |                        |            |          |       |         | Ref      | fresh   | Q Qu    | жту      | <b>ba</b> l dir | ectly Sa | ive(Add | d) by Se | orial No | *     | Back     | 1    |           |          |     |           |           |             |
| Academic Ye       | ear Academic Term        | Serial No.    | Course Code              | Course Name            |            |          |       | Cou     | urse Gro | up      | Departm | nent     | Yea             | e :      |         | Class    |          | Dep   | . Group  |      | Full/Half | Cre      | sta | Req./Sel. | Limit No. | Student Enr |
| 2 1 105           | 1                        | 1416          | CLU0066                  | Training in Reading    | and Writin | ng (I)   |       | С       |          |         | Departm | nent of. |                 |          |         |          |          |       |          |      | Half      | 4.0      | 5   | Requisite | 50        | 20          |
|                   |                          |               |                          |                        |            |          |       |         |          |         |         |          |                 |          |         |          |          |       |          |      |           |          |     |           |           |             |
|                   | The second second second | 1             |                          |                        |            |          |       |         |          |         |         |          |                 |          |         |          |          |       |          |      |           |          |     |           |           |             |
| Page 1            | of 1 - P -               |               |                          |                        |            |          |       |         |          |         |         |          |                 |          |         |          |          |       |          |      |           |          |     |           |           |             |

5. The way to enroll in the NTU system courses is the same. Just select the NTU system tab, and you will also see a blank screen, which means you have not chosen any NTU system course before.

| End Time:          | 255 Se       | ond           | Student ID:<br>Department: OYear                                | Stu      | dent Nan         | ne:        |            |              |                  | + The<br>Per | Online<br>iod | Add/Dr     | op Enroll    | ment         | Logout                      |                   |                                |
|--------------------|--------------|---------------|-----------------------------------------------------------------|----------|------------------|------------|------------|--------------|------------------|--------------|---------------|------------|--------------|--------------|-----------------------------|-------------------|--------------------------------|
| Add Courses G      | ieneral Pric | nity   Educ   | cation Priority   Physical Priorit                              | by Su    | mmer Course      | Enrollme   | nt Nor     | -Priority Co | ourse Ass        | ignmen       | t Records     | Freshma    | n Enrollment | Assignment F | ecords NTU Syst             | am Course         |                                |
| Brief Course Sc    | chedule      | Pocket-Size I | Brief Course Schedule 🖾 A4 Paper                                | Course S | ichedule (15)    | PIEDA44433 | unita      | Doeration    | Manual           |              |               |            |              |              |                             |                   |                                |
| Acade Ac           | ade Serial N | io. Course Co | Course Name                                                     | Course   | Gr Departme      | Year       | Class      | Dep. Gros    | Full/H C         | redit Re     | q./≤ Limit N  | o. English | Tea MOOCS    | Professor    | Time/Location               | Course Restrict   | Autho Enrollment Stage Non-Ass |
| Total Credit 6.    | 0 (not incl  | ude Nationa   | d Defence Education courses and                                 | priority | enrollment       | courses of | f Physical | /Education   | /General         | 0            |               |            |              |              |                             |                   |                                |
| 1 105 1<br>2 105 1 | 1424<br>1416 | CLU00         | Training in Conversation (I)<br>Training in Reading and Writing | c<br>c   | Depart<br>Depart | 1          |            |              | Half 2<br>Half 4 | Se<br>Re     | 50<br>50      | No<br>No   | N<br>N       | 王慧娟<br>孙懿芬   | 四 8-9 本部 撰4.<br>- 6-7 本部 撰4 | ○限本系・外籍」 ○限本系・外籍」 | The Online Ad<br>The Online Ad |
|                    |              |               |                                                                 |          |                  |            |            |              |                  |              |               |            |              |              |                             |                   |                                |
|                    |              |               |                                                                 |          |                  |            |            |              |                  |              |               |            |              |              |                             |                   |                                |
|                    |              |               |                                                                 |          |                  |            |            |              |                  |              |               |            |              |              |                             |                   |                                |
|                    |              |               |                                                                 |          |                  |            |            |              |                  |              |               |            |              |              |                             |                   |                                |
|                    |              |               |                                                                 |          |                  |            |            |              |                  |              |               |            |              |              |                             |                   |                                |
|                    |              |               |                                                                 |          |                  |            |            |              |                  |              |               |            |              |              |                             |                   |                                |
|                    |              |               |                                                                 |          |                  |            |            |              |                  |              |               |            |              |              |                             |                   |                                |
|                    |              |               |                                                                 |          |                  |            |            |              |                  |              |               |            |              |              |                             |                   |                                |
|                    |              |               |                                                                 |          |                  |            |            |              |                  |              |               |            |              |              |                             |                   |                                |

6.Please click "add course" button to enroll in the course. You can also to select a department or enter the serial number of a course to find the course you want to enroll in.

| End Time: 1058 Second             | Student ID:<br>Department: 0Yee | Student Name:                               | School Cla<br>Add/Drop                 | ss Enrollment Period(Or<br>Enrollment) | nline Logout      |                            |
|-----------------------------------|---------------------------------|---------------------------------------------|----------------------------------------|----------------------------------------|-------------------|----------------------------|
| My NTU System Course Course Assi  | gnment Records                  |                                             |                                        |                                        |                   |                            |
| 最低應修專業學分<br>動: 128.0              | 累計最多可修習校際學分總<br>數:              | 43.0 日修習計入早業4 数:                            | 學分之校際學分總 0.0                           | 角可修習校際學分<br>數: 43.0                    |                   |                            |
| 🕗 Add Course 🤤 Drop Course 📃 Oper | ration Manual                   |                                             |                                        |                                        |                   |                            |
| Acade Acade Serial No. Course Co  | o Course Name                   | Course Gr Departmer Year Class              | s Dep. Grou Full/H Credit Req./S Limit | vo. English Tea MOOCS Profess          | sor Time/Location | Enrollment Stage Non-Assig |
| lf it is<br>Pleas                 | empty he<br>e click "/          | re, <mark>it</mark> means y<br>Add Course". | vou are not en                         | rolled in any                          | y course          | s.                         |

| End Time: 9                                                                                                    | 25 Second                                                                                                    | Stude<br>Depa                                                                                                | ent ID:<br>rtment: over                                                                                                  | Student N                                                                                                    | ame:                                                                                        |                                                                                                    |                                                                                      | •        | School<br>Add/D | Class<br>rop E | s Enro<br>nrolln                        | llmer<br>nent)       | nt Pe                                     | riod(                                                        | Onlin    | ne                                                                                                    | Log | out                                     |                                                                                                    |                                                          |                             |                                                                                                    |
|----------------------------------------------------------------------------------------------------|----------------------------------------------------------------------------------------------------|----------------------------------------------------------------------------------------------------|----------------------------------------------------------------------------------------------------|----------------------------------------------------------------------------------------------------|---------------------------------------------------------------------------------------------|----------------------------------------------------------------------------------------------------|--------------------------------------------------------------------------------------|----------|-----------------|----------------|-----------------------------------------|----------------------|-------------------------------------------|--------------------------------------------------------------|----------|----------------------------------------------------------------------------------------------------|-----|-----------------------------------------|----------------------------------------------------------------------------------------------------|----------------------------------------------------------|-----------------------------|----------------------------------------------------------------------------------------------------|
| My NTU System C                                                                                                    | ourse Course Assig                                                                                            | inment Rec                                                                                                   | ords                                                                                                    |                                                                                                    |                                                                                             |                                                                                                    |                                                                                      |          |                 |                |                                         |                      |                                           |                                                              |          |                                                                                                    |     |                                         |                                                                                                    |                                                          |                             |                                                                                                    |
| Serial No.:<br>Course Name:<br>Chinese Professor<br>Name:<br>Department:<br>Year:<br>Class:<br>Not Full Coruse:                       | Course(Undergradual<br>NTU Course(Doctor)<br>NTUST Course(Doctor)<br>NTU Course(Master)                       | te) ~                                                                                                    | Course Type<br>O Normal<br>D Normal Physical<br>D Education                                                              | C General Course<br>C Connolo<br>C Freehmen<br>Physical                                                                                                    | Time Critic<br>See<br>Mon. E<br>Tues. Wed.<br>Thur. E<br>Fri. E<br>Sat.                     | erion<br>ction 0<br>1 1 1<br>1 1 1<br>1 1 1<br>1 1 1<br>1 1 1<br>1 1 1<br>1 1 1<br>1 1 1<br>1 1 1<br>1 1 1<br>1 1 1<br>1 1 1<br>1 1 1<br>1 1<br>1 1 |                                                                                      | 30000000 | + 0000000       |                | , , , , , , , , , , , , , , , , , , , , | 8                    | 9<br>000000000000000000000000000000000000 |                                                              | A 000000 | B 0 0 0 0 0 0 0 0 0 0 0 0 0 0 0 0 0 0 0                                                                    | ·   | • • • • • • • • • • • • • • • • • • • • |                                                                                                    |                                                          |                             |                                                                                                    |
| Academic Y                                                                                                    | Course(Undergraduat)<br>Course(Undergraduat)<br>Course(Undergraduat)<br>course Course<br>eat<br>Academic Term | e)<br>e)<br>Serial No.<br>3283                                                                               | Course Code<br>8200017<br>8106001                                                                                        | Course Name<br>The Developm<br>Global Music                                                                                                    | Course Group                                                                                | Departmen<br>NTU Court                                                                                                    | vt Ye                                                                                | sh Q     | Query<br>Ca     | a dire         | ectiy Sav                               | e(Enroli<br>ep. Grou | ) by Se                                   | Full/Ha                                                      | aff      | Back<br>Cr<br>2                                                                                            | sit |                                         | Req./Sel.<br>General                                                                                                    | Limit No.                                                | English Teachin             | ng Profess<br>R State<br>R Mattion                                                                                                    |
| 4         105           5         105           6         105           7         105           8         105           9         105 |                                                                                                    | 3285<br>3286<br>3287<br>3288<br>3289<br>3290<br>3290<br>3291<br>3296<br>3297<br>3298<br>3299<br>3299<br>3300 | 83106016<br>84106015<br>8106015<br>8106026<br>85106027<br>8206010<br>AA00025<br>AA10478<br>AA00278<br>AA10278<br>AA10278 | Liberalism [Cit<br>Evenything Yo<br>History of Mo<br>Foods and he<br>Taiwan Throu<br>Mathematics a<br>Occupational<br>Primary Care<br>Twentleth-Cen<br>Human Enviro<br>Introduction t<br>Introduction t. | A<br>A<br>A<br>A<br>A<br>A<br>A<br>A<br>A<br>A<br>A<br>A<br>A<br>A<br>A<br>A<br>A<br>A<br>A | NTU Cour<br>NTU Cour<br>NTU Cour<br>NTU Cour<br>NTU Cour<br>NTU Cour<br>NTU Cour<br>NTU Cour<br>NTU Cour<br>NTU Cour<br>NTU Cour<br>NTU Cour                                                                                                    | se(U<br>se(U<br>se(U<br>se(U<br>se(U<br>se(U<br>se(U<br>se(U<br>se(U<br>se(U<br>se(U |          |                 |                |                                         |                      |                                           | Half<br>Half<br>Half<br>Half<br>Half<br>Half<br>Half<br>Half |          | 2<br>3<br>3<br>2<br>2<br>2<br>3<br>2<br>2<br>3<br>2<br>2<br>3<br>2<br>2<br>3<br>2<br>2<br>3<br>2<br>2<br>3 |     |                                         | General<br>General<br>General<br>General<br>General<br>General<br>General<br>Selective<br>Selective<br>Selective<br>Selective | 1<br>3<br>3<br>3<br>1<br>2<br>2<br>7<br>2<br>3<br>1<br>5 | No<br>Yes<br>No<br>No<br>No | ▲ 化<br>一<br>本<br>大<br>一<br>田<br>雷<br>御<br>二<br>第<br>第<br>二<br>第<br>第<br>二<br>第<br>第<br>二<br>第<br>第<br>二<br>第<br>第<br>二<br>第<br>第<br>二<br>第<br>第<br>二<br>第<br>第<br>二<br>第<br>第<br>二<br>第<br>第<br>二<br>第<br>第<br>二<br>第<br>第<br>二<br>第<br>第<br>二<br>第<br>第<br>二<br>第<br>第<br>二<br>第<br>二<br>第<br>第<br>二<br>第<br>二<br>第<br>二<br>第<br>二<br>二<br>第<br>二<br>二<br>第<br>二<br>二<br>第<br>二<br>二<br>二<br>二<br>二<br>二<br>二<br>二<br>二<br>二<br>二<br>二<br>二 |
| 105<br>4 1<br>14 4 Page 1                                                                                                    | of1 × × 2                                                                                                    | 3301                                                                                                    | AAU0284                                                                                                    | Atmospheric                                                                                                    | A                                                                                           | NIU Cour                                                                                                    | 94 U                                                                                 |          | -               | -              | -                                       | -                    | -                                         | Half                                                         | -        | 3                                                                                                    | -   | -                                       | Selective                                                                                                    | 4                                                        | ON                          | 57 (W-IE                                                                                                    |

7.When you click "add course" button, the message "successfully saving" pops up means that you have enroll in the course successfully. And you can also click "back" button to make sure again.

| IU System (                                                                                   | Course Course Assign                                                                                                    | ment Records                                                                                                    |                                                                                                    |                                                                                                    |                                                                                                    |                                                                                                    |                    |                                          |                  |           |            |                                                                                                    |                                                                                                    |          |          |                     |                                                                         |  |
|-----------------------------------------------------------------------------------------------|----------------------------------------------------------------------------------------------------|----------------------------------------------------------------------------------------------------|----------------------------------------------------------------------------------------------------|----------------------------------------------------------------------------------------------------|----------------------------------------------------------------------------------------------------|----------------------------------------------------------------------------------------------------|--------------------|------------------------------------------|------------------|-----------|------------|----------------------------------------------------------------------------------------------------|----------------------------------------------------------------------------------------------------|----------|----------|---------------------|-------------------------------------------------------------------------|--|
| No.:                                                                                          |                                                                                                    | Course Type                                                                                                    |                                                                                                    | Time Critarion                                                                                                    |                                                                                                    |                                                                                                    |                    |                                          |                  |           |            |                                                                                                    |                                                                                                    |          |          |                     |                                                                         |  |
| non Rimmon                                                                                    |                                                                                                    |                                                                                                    |                                                                                                    | Section 0                                                                                                    | 1 2                                                                                                    | 3                                                                                                    | 4 3                | 6                                        | 12               | 85 1      | 9 10       | - A1                                                                                                    | 8                                                                                                    | 0        | 0        |                     |                                                                         |  |
| are rearises                                                                                  |                                                                                                    |                                                                                                    |                                                                                                    |                                                                                                    |                                                                                                    |                                                                                                    |                    |                                          |                  |           |            |                                                                                                    |                                                                                                    |          |          |                     |                                                                         |  |
| ese Professor                                                                                 |                                                                                                    |                                                                                                    |                                                                                                    | Mori.                                                                                                    |                                                                                                    |                                                                                                    |                    |                                          |                  |           |            |                                                                                                    |                                                                                                    |          |          |                     |                                                                         |  |
|                                                                                               |                                                                                                    |                                                                                                    |                                                                                                    | Tues. 🔲 🔲                                                                                                    |                                                                                                    |                                                                                                    |                    |                                          |                  |           |            |                                                                                                    |                                                                                                    |          |          |                     |                                                                         |  |
| triwnt:                                                                                       | NTU Course(Undergrad                                                                                                    | 1.**                                                                                                    |                                                                                                    | Wed.                                                                                                    |                                                                                                    |                                                                                                    |                    |                                          |                  |           |            |                                                                                                    |                                                                                                    |          |          |                     |                                                                         |  |
|                                                                                               |                                                                                                    | Y                                                                                                    |                                                                                                    | Thur. 🖂 🖂                                                                                                    |                                                                                                    |                                                                                                    |                    |                                          |                  |           |            |                                                                                                    |                                                                                                    |          |          |                     |                                                                         |  |
|                                                                                               |                                                                                                    |                                                                                                    |                                                                                                    | RI, 💾 📋                                                                                                    |                                                                                                    |                                                                                                    |                    |                                          |                  |           |            |                                                                                                    |                                                                                                    |          |          |                     |                                                                         |  |
| 100                                                                                           |                                                                                                    |                                                                                                    |                                                                                                    | Sat 🗐 🗐                                                                                                    |                                                                                                    |                                                                                                    |                    |                                          |                  |           |            |                                                                                                    |                                                                                                    |          |          |                     |                                                                         |  |
| a route:                                                                                      |                                                                                                    |                                                                                                    |                                                                                                    |                                                                                                    |                                                                                                    |                                                                                                    |                    |                                          |                  |           |            |                                                                                                    |                                                                                                    |          |          |                     |                                                                         |  |
|                                                                                               | Whe                                                                                                    | n you se                                                                                                    | e the n                                                                                                    | nessage                                                                                                    | € "S                                                                                                    | UC                                                                                                    | :es                | sful                                     | ly :             | Sa        | vin        | g"                                                                                                    | po                                                                                                    | p        | up       |                     |                                                                         |  |
| e(Enmil) (<br>Academic                                                                        | Whe                                                                                                    | n you se<br>ans you                                                                                                    | e the m                                                                                                    | nessage<br>elected                                                                                                    | e "S<br>d th                                                                                                    | uco<br>e N                                                                                                    | es:<br>TU :        | stul<br>Svs                              | ly :<br>ter      | Sa<br>n c | vin        | g"                                                                                                    | pc<br>e s                                                                                                    | p<br>uc  | up       | ssfully, the same   | FutUrbit                                                                |  |
| e(Enmli) (<br>Academic<br>105                                                                 |                                                                                                    | en you se<br>eans you                                                                                                    | e the m<br>have s                                                                                                    | nessage<br>elected                                                                                                    | e "S<br>d th                                                                                                    | uca<br>e N                                                                                                    | es:<br>TU :        | stul<br>Sys                              | ly :<br>ter      | Sa<br>n c | vin<br>col | g"<br>urse                                                                                                | pc<br>e s                                                                                                    | op<br>UC | up<br>ce | ssfully. Dep. Group | Full/Half<br>Half                                                       |  |
| e(Enmli) L<br>Academic<br>105<br>105                                                          |                                                                                                    | n you se<br>cans you<br>3282 8306017<br>1283 8106011                                                                                                    | e the m<br>have s<br>The Development<br>debat Mark Carbo                                                                                                    | elected<br>of Manland China (Chicar<br>re (Art and Aesthetics)                                                                                                    | e "S<br>d th                                                                                                    | uco<br>e N                                                                                                    | es:<br>TU :        | stul<br>Sys                              | ly :<br>ter      | Sa<br>n c | vin        | g"<br>Jrs                                                                                                 |                                                                                                    | op<br>uc | up<br>ce | ssfully. Dep. Group | Fut/Half<br>Half<br>Half                                                |  |
| e(Enmli)  <br>Academic<br>105<br>105<br>105                                                   |                                                                                                    | n you se<br>eans you<br>2282 830017<br>2283 8100011<br>2284 8600024                                                                                                    | the the m<br>have s<br>The Development<br>Global Mutic Cultur<br>Investigating the B                                                                                                    | elected<br>of Mainland China (Citizer<br>re (Art and Asstrictics)<br>Carth (Science and Life)                                                                                                    | € "S<br>d th                                                                                                    | UCC<br>e N                                                                                                    | tu :               | stul<br>Sys                              | ly :<br>ter      | Sa<br>n c | vin        | g"<br>Jrs                                                                                                 | Por S<br>Por S<br>TU Cours<br>TU Cours                                                                                                    | p<br>uc  | up<br>ce | ssfully. Dec. Group | Fut/Half<br>Half<br>Half<br>Half                                        |  |
| e(Ennull)  <br>Academic<br>105<br>105<br>105<br>105                                           |                                                                                                    | <b>n you se</b><br><b>eans you</b><br>2282 8306017<br>7283 8106011<br>7284 8606024<br>7284 8606024<br>8285 8306016                                                                                                    | the the m<br>have s<br>The Development<br>Global Music Cultis<br>Development<br>Uberatism (Citizer                                                                                                    | elected<br>of Mainland China (Citize<br>of Mainland China (Citize<br>re (Art and Aesthetics)<br>acth (Science and Life)<br>ship and Social Ingery)                                                                                                    | € "S<br>d th                                                                                                    | UCC<br>e N                                                                                                    | tu :               | stul<br>Sys                              | ly :<br>ter      | Sa        | vin        | g"<br>urs                                                                                                 | Back<br>Pro<br>Brin S<br>TO Cours<br>TO Cours<br>TO Cours                                                                                                    |          | up<br>ce | ssfully. Dec. Group | Fut/Half<br>Half<br>Half<br>Half<br>Half                                |  |
| e(Ennoli)  <br>Academic<br>105<br>105<br>105<br>105<br>105                                    | Whe                                                                                                    | <b>n you se</b><br><b>Sans you</b><br>282 830017<br>283 91/50/1<br>284 66/6024<br>3285 83/6016<br>3286 84/6016                                                                                                    | the the m<br>have s<br>The Development<br>Global Music Cultur<br>Unvertigating the B<br>Liberatism (Other<br>Everything You We                                                                                                    | elected<br>of Mainland China (Citize<br>of Mainland China (Citize<br>ere (Art and Aesthetics)<br>Sath (Science and Life)<br>ship and Social Tunxin)<br>ed to Know About Taiman                                                                                                    | € "S<br>d th<br>nation and so                                                                                                    |                                                                                                    | TU S               | stul<br>Sys                              | ly :<br>ter      | Sa<br>n c | vin<br>col | g"<br>urs<br>1                                                                                            | Back<br>Pro<br>Brin S<br>TO Cours<br>TO Cours<br>TO Cours<br>TO Cours<br>TO Cours                                                                                                    |          | up<br>ce | ssfully, be one     | Full/Half<br>Half<br>Half<br>Half<br>Half<br>Half                       |  |
| e(Empli)  <br>Academic<br>105<br>105<br>105<br>105<br>105<br>105                              | Whe<br>Course Course<br>1<br>1<br>1<br>1<br>1<br>1<br>1<br>1<br>1                                                                                                    | N YOU Se           Cans you           222         53/6017           223         53/6017           224         63/6017           225         63/6016           226         63/6016           226         63/6016           228         64/6016           228         84/6016           228         84/6016                                                                                                    | the the m<br>have s<br>The Development<br>Global Music Cultur<br>Developating the B<br>Luberalism (Citizen<br>Everything You Ne<br>History of Modern                                                                                                    | elected<br>af Maniard China (Citize<br>(Arand Austhetics)<br>Sath (Science and Life)<br>ship and Social Tanuary)<br>ed to Kinow About Tanua<br>East Asia (Hostory and Cu                                                                                                    | e "S<br>d th<br>nation and S<br>n abongines<br>(bur)                                                                                                    |                                                                                                    |                    | stul<br>Sys                              | ly :<br>ter      | Sa        | vin<br>col | g"<br>urse                                                                                                | Pack<br>Pro Cours<br>TU Cours<br>TU Cours<br>TU Cours<br>TU Cours<br>TU Cours                                                                                                    |          | up<br>ce | SSFUIIY. Dep. Group | Full/Half<br>Half<br>Half<br>Half<br>Half<br>Half                       |  |
| e(Enntl) 1<br>Academic<br>105<br>105<br>105<br>105<br>105<br>105<br>105                       | Whe<br>Course Office<br>1<br>1<br>1<br>1<br>1<br>1<br>1<br>1<br>1<br>1                                                                                                    | NOUSE           2282         83/6017           2283         83/6017           2284         60/6024           2285         83/6012           2286         84/6015           2287         84/6015           2287         84/6015           2288         84/6016                                                                                                    | ee the m<br>have s<br>The bevelopment<br>Global Mass. Cuth<br>Investigating the E<br>Liberation (Citian<br>Everything You We<br>History of Modem<br>Roots and heibh                                                                                                    | elected<br>of Manhard China [Citize<br>re [Art and Aesthetics]<br>ath [Science and Ufe]<br>ahip and Social Inquiny]<br>ed to Know About Taima<br>East Asia [History and Citi<br>[non-core program]                                                                                                    |                                                                                                    | e N<br>cel Inquir                                                                                                    | TU S               | sful<br>Sys<br>re<br>fully Savin         | ly :<br>ter      | Sa<br>n c | vin<br>col | g"<br>Urse<br>N                                                                                           | Park<br>Park<br>Park<br>Cours<br>TU Cours<br>TU Cours<br>TU Cours<br>TU Cours<br>TU Cours<br>TU Cours                                                                                                    |          | up<br>ce | ssfully. Dep. Since | PutyHaif<br>Haif<br>Haif<br>Haif<br>Haif<br>Haif<br>Haif<br>Haif        |  |
| e(Enntl)  <br>Academic<br>105<br>105<br>105<br>105<br>105<br>105<br>105<br>105                | Whe<br>Course Office model<br>1<br>1<br>1<br>1<br>1<br>1<br>1<br>1<br>1<br>1<br>1<br>1<br>1                                                                                                    | NYOU Se           Cans you           2022         8JM017           2023         8JM017           2024         8JM017           2025         8JM017           2026         84/0015           2026         84/0015           2026         84/0015           2026         84/0015           2026         84/0015           2027         94/0015           2028         84/0015           2029         81/0028                                                                                                    | the the n<br>have s<br>the bowloomen<br>dibbit Music Cuth<br>Investigating the i<br>Likewaitem (Citare<br>Everything You We<br>History of Modern<br>Taiwan Through C                                                                                                    | elected<br>of Manland China (Citize<br>re (Art and Aesthetics)<br>Earth (Science and Life)<br>ship and Social Travias<br>elux Asia (History and Cu<br>(non-core program)<br>ower Rim and Uterature (                                                                                                    | * "S<br>d th<br>national states<br>in abongines<br>itur]                                                                                                    | Entropy of the second second s | TU :               | s <b>ful</b><br>Sys<br>re<br>fully Savin | ly :<br>ter      | Sa<br>n c | vin<br>col | g"<br>Jrse<br>N<br>N<br>N<br>N<br>N<br>N<br>N<br>N<br>N<br>N<br>N<br>N<br>N<br>N<br>N<br>N<br>N<br>N<br>N | Pack<br>Park<br>Park<br>TU Cours<br>TU Cours<br>TU Cours<br>TU Cours<br>TU Cours<br>TU Cours                                                                                                    |          | up<br>ce | SSFUIIY. Dep. Group | Putt Half<br>Half<br>Half<br>Half<br>Half<br>Half<br>Half<br>Half       |  |
| e(Ennoll)  <br>Academic<br>105<br>105<br>105<br>105<br>105<br>105<br>105<br>105<br>105        | Whe<br>Correction<br>Ver Acatheme<br>1<br>1<br>1<br>1<br>1<br>1<br>1<br>1<br>1<br>1<br>1<br>1<br>1                                                                                                    | NYOU Se           2022         531/0317           2242         531/0317           2243         511/0317           2245         531/0316           2246         64/0324           2255         531/0316           2267         84/0315           2288         84/0315           2287         84/0315           2287         84/0315           2288         84/0315           2289         81/0325           2290         81/0325                                                                                                    | the the management of the Development<br>of book Music Culture<br>Development<br>Everything You We<br>History of Modern<br>Pools and health<br>Taiwan Through C<br>Mathiemstes and C                                                                                                    | of Mainland China (Citize<br>of Mainland China (Citize<br>re (Art and Aesthetics)<br>anth (Scince and Life)<br>ship and Social Inquiny)<br>ed to Know About Taimas<br>East Asia (Heatory and Cu<br>(non-care program)<br>Jower Film and Litensture (<br>Juliute: an Approach of R                                                                                                    | Solution Solution <td>testo<br/>e N<br/>colal Inquir<br/>(History a<br/>thetics)<br/>Rotion? [</td> <td>Messag</td> <td>stul<br/>Sys<br/>e<br/>fully Savin</td> <td>ly :<br/>ter</td> <td>Sa</td> <td>vin<br/>col</td> <td>g"<br/>Jrse<br/>N<br/>N<br/>N<br/>N<br/>N<br/>N<br/>N<br/>N<br/>N<br/>N<br/>N<br/>N<br/>N<br/>N<br/>N<br/>N<br/>N<br/>N<br/>N</td> <td>Pack<br/>Park<br/>Park<br/>Cours<br/>TO Cours<br/>TO Cours<br/>TO Cours<br/>TO Cours<br/>TO Cours<br/>TO Cours<br/>TO Cours</td> <td></td> <td>up<br/>ce</td> <td>ssfully, Dep. Group</td> <td>Full/Half<br/>Half<br/>Half<br/>Half<br/>Half<br/>Half<br/>Half<br/>Half</td> <td></td> | testo<br>e N<br>colal Inquir<br>(History a<br>thetics)<br>Rotion? [                                                                                                    | Messag             | stul<br>Sys<br>e<br>fully Savin          | ly :<br>ter      | Sa        | vin<br>col | g"<br>Jrse<br>N<br>N<br>N<br>N<br>N<br>N<br>N<br>N<br>N<br>N<br>N<br>N<br>N<br>N<br>N<br>N<br>N<br>N<br>N | Pack<br>Park<br>Park<br>Cours<br>TO Cours<br>TO Cours<br>TO Cours<br>TO Cours<br>TO Cours<br>TO Cours<br>TO Cours                                                                                                    |          | up<br>ce | ssfully, Dep. Group | Full/Half<br>Half<br>Half<br>Half<br>Half<br>Half<br>Half<br>Half       |  |
| ec(Ennoli)  <br>Academic<br>105<br>105<br>105<br>105<br>105<br>105<br>105<br>105<br>105       | Whe<br>receive areas<br>to a state of the<br>to a state of the to a state of the<br>to a state of the to a state of the<br>to a state of the to a state of the<br>to a state of the to a state of the<br>to a state of the to a state of the to a state of the<br>to a state of the to a state of the to a state of the<br>to a state of the to a state of the to a state of the<br>to a state of the to a state of the to a state of the to a state of the<br>to a state of the to a state of the to a state o | NYOU SE           2022         83/0017           2023         83/0017           2024         83/0017           2025         83/0017           2026         83/0017           2027         84/0015           2028         84/0015           2028         84/0015           2028         84/0015           2029         81/0002           2029         81/0025           2020         83/0017           2021         83/0017                                                                                                    | the the manual sector of the sector of the s                                                                                                    | designed and the second and the second and the seco                                                                                                    | Solution Solution <td>tresh<br/>UCC<br/>e N<br/>clal Inquir<br/>(History a<br/>thetics)<br/>Riction? [<br/>phical thin</td> <td>Message<br/>Success</td> <td>sful<br/>Sys<br/>re<br/>fully Savin</td> <td>ly :<br/>ter</td> <td>Sa</td> <td>vin<br/>col</td> <td>g"<br/>urse</td> <td>Pack<br/>Prin S<br/>Til Cours<br/>Til Cours<br/>Til Cours<br/>Til Cours<br/>Til Cours<br/>Til Cours<br/>Til Cours<br/>Til Cours<br/>Til Cours</td> <td></td> <td>up<br/>ce</td> <td>SSFUIIY. Dep. Group</td> <td>Putty-haif<br/>Haif<br/>Haif<br/>Haif<br/>Haif<br/>Haif<br/>Haif<br/>Haif<br/>H</td> <td></td>                                                    | tresh<br>UCC<br>e N<br>clal Inquir<br>(History a<br>thetics)<br>Riction? [<br>phical thin                                                                                                    | Message<br>Success | sful<br>Sys<br>re<br>fully Savin         | ly :<br>ter      | Sa        | vin<br>col | g"<br>urse                                                                                                | Pack<br>Prin S<br>Til Cours<br>Til Cours<br>Til Cours<br>Til Cours<br>Til Cours<br>Til Cours<br>Til Cours<br>Til Cours<br>Til Cours                                                                                                    |          | up<br>ce | SSFUIIY. Dep. Group | Putty-haif<br>Haif<br>Haif<br>Haif<br>Haif<br>Haif<br>Haif<br>Haif<br>H |  |
| e(Ennoli) 1<br>Academic<br>105<br>105<br>105<br>105<br>105<br>105<br>105<br>105<br>105<br>105 | Whe<br>we cat me                                                                                                    | NYOU SE           2282         83/0017           2382         83/0017           2383         83/0017           2384         86/8024           2385         83/0016           2285         84/0015           2286         84/0015           2287         84/0015           2288         84/0015           2289         81/0007           2391         83/0007           2391         83/0007           2391         83/0007           2391         83/0007                                                                                                    | the the m<br>thouse of the<br>thouse of the<br>thouse | of Runnard Chris (Clear<br>of Runnard Chris (Clear<br>re (Art and Austhetics)<br>and Austhetics)<br>and a Austhetics<br>and Austhetics<br>and Australian<br>and Australian<br>and Australian<br>and Australian<br>and Australian<br>and Australian<br>and Australian<br>and Australian<br>and Australian<br>and Australian<br>and Australian<br>and Australian                                                                                                    | e "S<br>d th<br>nahip and Si<br>n Abonginer<br>(tur)<br>Art and Aes<br>eading Math<br>lifty [Philoso                                                                                                    | tresh<br>UCC<br>e N<br>clai Inquir<br>: (History a<br>thetics)<br>: Fiction? [<br>phical thin                                                                                                    | Messag             | stul<br>Sys<br>re<br>fully Savin         | ly :<br>ter      | Sa        | vin<br>col | g"<br>Urse<br>N<br>N<br>N<br>N<br>N<br>N<br>N<br>N<br>N<br>N<br>N<br>N<br>N<br>N<br>N<br>N<br>N<br>N<br>N | Pack<br>Prins<br>Til Cours<br>Til Cours<br>Til Cours<br>Til Cours<br>Til Cours<br>Til Cours<br>Til Cours<br>Til Cours<br>Til Cours<br>Til Cours                                                                                                    |          | up<br>ce | ssfully. Dec. Group | Full/Half<br>Half<br>Half<br>Half<br>Half<br>Half<br>Half<br>Half       |  |
| e(Ennoli) 1<br>Academic<br>105<br>105<br>105<br>105<br>105<br>105<br>105<br>105<br>105<br>105 | Whe                                                                                                    | NYOU See           2022         83/4017           2023         83/4017           2024         86/4024           2025         83/4017           2026         84/4015           2027         84/4015           2028         84/4015           2029         81/4025           2029         81/4025           2029         81/4025           2021         83/5010           2024         44/4025           2029         81/4026           2021         83/5010           2026         44/4025           2027         44/4025                                                                                                    | ee the m<br>h charter of<br>the basedonium<br>debal Nuic Cah<br>Investigating dha<br>Everyshing You Ne<br>History of Moden<br>Foods and Neikh-<br>Taiano Through C<br>Mathematics and<br>Occupational Ether<br>Promary Can Media<br>Tuershelt-Cantury                                                                                                    | electro di Munica Chia (Constanti di Chia (Constanti di Chia (Constanti di Chia (Constanti di Chia (Constanti di Chia (Constanti di Chia (Constanti di Chia (Constanti di Chia (Chia Chia (Chia (Chia                                                                                                    | e "S<br>d th<br>nahip and Si<br>n Abonginer<br>tour]<br>(Art and Aes<br>eading Math<br>Atty [Philoso                                                                                                    | thetics)<br>Proton? [<br>phical thin                                                                                                    | Messag             | stul<br>Sys<br>re<br>fully Savin         | ly :<br>ter<br>« | Sa<br>n c | vin<br>col |                                                                                                    | Back     P                                                                                                    |          | up<br>ce | ssfully. Dep. Group | PullyHalf<br>Half<br>Half<br>Half<br>Half<br>Half<br>Half<br>Half       |  |
| e(Enntl)  <br>Academic<br>105<br>105<br>105<br>105<br>105<br>105<br>105<br>105<br>105<br>105  | Whe                                                                                                    | NYOU SE           Cans you           2022         83/4017           2023         81/4014           2024         80/4014           2025         81/4014           2026         84/4014           2027         84/4014           2028         84/4014           2029         81/4012           2029         81/4012           2029         85/4017           2021         85/4017           2026         44/4012           2029         85/4017           2021         85/4017           2026         44/40125           2027         44/40125           2028         84/40125           2029         85/4017           2021         85/4017           2026         44/40125           2026         44/40125           2026         44/40125           2026         44/40125           2026         44/40125           2027         8/4/40125           2028         8/4/40125           2029         8/4/40125           2029         8/4/40125           2029         8/4/40125           20                                                                                                    | Control of the second second s                                                                                                    | Comparison of the second second                                                                                                    | e "S<br>d th<br>nabing and Si<br>tur]<br>Art and Aes<br>sading Math<br>lity (Philoso                                                                                                    | tettor (History a<br>tettor (History a<br>tettor (<br>phical thin                                                                                                    | Messag<br>Success  | s <b>tul</b><br>Sys<br>re<br>fully Savin | ly :<br>ter      |           | vin<br>col |                                                                                                    | Back     P                                                                                                    |          | up<br>ce | SSFUIIY. Dep. Group | Full/Hait<br>Hait<br>Hait<br>Hait<br>Hait<br>Hait<br>Hait<br>Hait       |  |
| e(Ennoll)  <br>Academic<br>105<br>105<br>105<br>105<br>105<br>105<br>105<br>105<br>105<br>105 | Whe                                                                                                    | Image: Second Second | Pee the model of the second second se                                                                                                    | Dessage<br>of Manhad China (Citate<br>of Manhad China (Citate<br>(Citate) (Citate)<br>(Citate) (Citate)<br>(Citate) (Citate)<br>(Citate) (Citate)<br>(Citate) (Citate)<br>(Citate)<br>(Citate) | e "S<br>d th<br>nahip and Si<br>tur]<br>Art and Aest<br>itur]                                                                                                    | testo Co<br>e N<br>colal Inquir<br>(History a<br>thetics)<br>(Rotion? [<br>phical thin                                                                                                    | Messag<br>Sucess   | stul<br>Sys<br>fully Savin               | ly :<br>ter      |           | vin<br>col |                                                                                                    | Park<br>Prins<br>FU Cours<br>FU Cours<br>FU Cours<br>FU Cours<br>FU Cours<br>FU Cours<br>FU Cours<br>FU Cours<br>FU Cours<br>FU Cours<br>FU Cours<br>FU Cours<br>FU Cours<br>FU Cours<br>FU Cours                                                                                                    |          | up<br>ce | ssfully. Dep. Some  | Full Half<br>Half<br>Half<br>Half<br>Half<br>Half<br>Half<br>Half       |  |
| e(Emnil)  <br>Academic<br>105<br>105<br>105<br>105<br>105<br>105<br>105<br>105<br>105<br>105  | Whe                                                                                                    | NYOU SE           Cans you           222         83/0017           223         83/0017           224         83/0017           225         83/0017           226         84/0015           226         84/0015           228         84/0015           228         84/0015           228         83/0017           228         83/0017           229         83/0017           229         83/0017           229         A4/072           229         A4/022           229         A4/027           229         A4/027           229         A4/028                                                                                                    | ee the model of the second of the second of                                                                                                    | Comparison of the second second                                                                                                    | e "S<br>d th<br>nahip and S<br>n aborigines<br>itur]<br>(Art and Aes<br>eading Math<br>itur [Philoso                                                                                                    | tellistory a<br>tellistory a<br>tellistory a<br>thetics]<br>phical thin                                                                                                    | Messag             | s <b>ful</b><br>Sys<br>re<br>fully Savin | ly :<br>ter      |           | vin<br>col |                                                                                                    | Pack PC<br>Prin S<br>Prin Course<br>Prin Course<br>Pri |          | up<br>ce | SSFUIIY. Dep. Group | Full/Haif<br>Haif<br>Haif<br>Haif<br>Haif<br>Haif<br>Haif<br>Haif       |  |

8.Please remember to click "logout" button to log out course enrollment system.

| End Time:       | 692 Second              | Student ID:<br>Department: Oyear  | Student Name              |                               | School Cl<br>Add/Drog    | ass Enroliment<br>Enroliment) | Period(Online | Logout        |                             |  |
|-----------------|-------------------------|-----------------------------------|---------------------------|-------------------------------|--------------------------|-------------------------------|---------------|---------------|-----------------------------|--|
| My NTU System   | Course Course Ass       | ignment Records                   |                           |                               |                          |                               |               |               |                             |  |
| 最低應修畢業學分<br>數:  | 128.0                   | 累計最多可修習校際學分貌<br>4<br>数:           | 13.0 B                    | 將習計入畢業學分之校際學分譜                | 2.0                      | 尚可修習校課學分<br>數:                | 41.0          |               |                             |  |
| 🔾 Add Course 📢  | Drop Course 🛛 🚨 Ope     | ration Manual                     |                           |                               |                          |                               |               |               |                             |  |
| Acade Aca       | ade Serial No. Course C | o Course Name                     | Course Gr. Denactmer Ye   | ear Class Den Grou Bu         | II/H Credit Rep./S Limit | t No. English Tea. MO         | OCS Professor | Time/Location | Enrollment Stane, Non-Assin |  |
| Total Credit 2. | 0 (not include Nation   | al Defence Education courses an   | d priority enrollment cou | rses of Physical/Education/Ge | eneral)                  |                               |               |               |                             |  |
| 1 105 1         | 3283 81UG0.             | Global Music Culture [Art and Ae. | A NTU C                   | Ha                            | lf 2 Ge 5                |                               | 同業均平台建        | 二 3-4 博雅201   |                             |  |
|                 |                         |                                   |                           |                               |                          |                               |               |               |                             |  |
|                 |                         |                                   |                           |                               |                          |                               |               |               |                             |  |

### How to add courses with the authorization code

Authorization codes are non-transferable, and courses selected with authorization codes cannot be dropped. Student may only apply for course withdrawal, so please be advised to exercise caution, accordingly.

NTNU

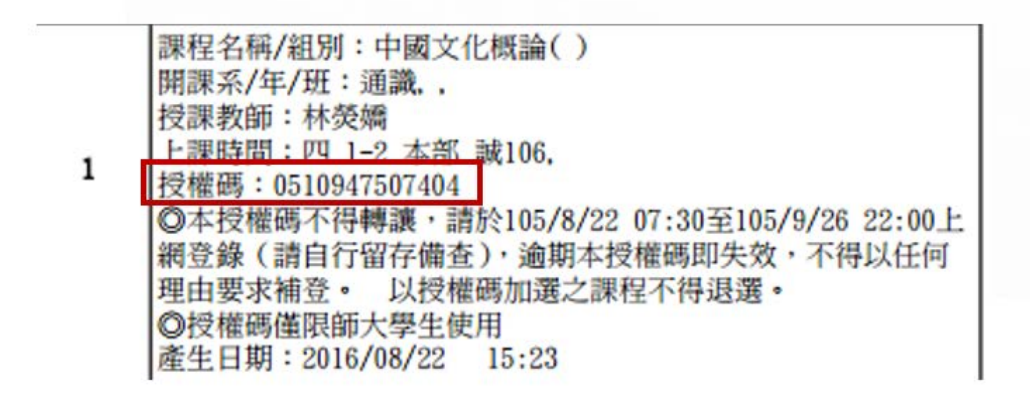

1. To enroll in the course with the authorization code, please log into the course enrollment system and click "add course by authorize" button.

| End Time      | e: 25   | 55 Seco      | nd         | Student ID:<br>Department: OYear | St       | udent Nam         | e:          |          |                  | •       | The O<br>Period | nline i<br>1 | Add/D     | rop Enroll    | ment         | Logout           |                 |                                  |
|---------------|---------|--------------|------------|----------------------------------|----------|-------------------|-------------|----------|------------------|---------|-----------------|--------------|-----------|---------------|--------------|------------------|-----------------|----------------------------------|
| My Courses    | Gen     | eral Priorit | ty Edu     | cation Priority Physical Priori  | ty 5     | iummer Course E   | Enrollment  | Nor      | Priority Course  | Assignr | ment Re         | scords       | Freshma   | an Enrollment | Assignment F | tecords NTU Syst | em Course       |                                  |
| Add Course    | 0.      | Add Course   | By Authori | ze 🤤 Drop Course Fail 🛄 Course   | e Outlin | e                 |             |          |                  |         |                 |              |           |               |              |                  |                 |                                  |
| Brief Cours   | Sche    | dule 🛁 Pr    | ocket-Size | Brief Course Schedule 🚢 A4 Paper | r Course | schedule 🛁 🍕      | 印44格式对      | 城長       | Operation Manua  | 6       |                 |              |           |               |              |                  |                 |                                  |
| Acade         | Acade   | e Serial No. | Course Co  | Course Name                      | Cour     | rse Gri Departmei | Year        | Class    | Dep. Grou Full/H | Credit  | Req./S          | Limit No     | . English | Tea MOOCS     | Professor    | Time/Location    | Course Restrict | Autho Enrollment Stage Non-Assig |
| G Total Credi | t 6.0 ( | (not includ  | e Nationa  | I Defence Education courses and  | 1 priori | ity enrollment o  | ourses of F | Physical | /Education/Gen   | ral)    |                 |              |           |               |              |                  |                 |                                  |
| 1 105         | 1       | 1424         | CLU00      | Training in Conversation (I)     | c        | Depart            | 1           |          | Half             | 2       | Sel             | 50           | No        | N             | 王慧娟          | 四 8-9 本部 撰4      | ·跟本系、外籍         | The Online Ad                    |
| 2 105         | 1       | 1416         | CLU00,     | Training in Reading and Writing  | C        | Depart            | 1           |          | Half             | 4       | Re_             | 50           | No        | N             | 孫懿芬          | - 6-7 本郡 檳4      | ◎限本魚、外鐘         | The Online Ad                    |
|               |         |              |            |                                  |          |                   |             |          |                  |         |                 |              |           |               |              |                  |                 |                                  |
|               |         |              |            |                                  |          |                   |             |          |                  |         |                 |              |           |               |              |                  |                 |                                  |
|               |         |              |            |                                  |          |                   |             |          |                  |         |                 |              |           |               |              |                  |                 |                                  |
|               |         |              |            |                                  |          |                   |             |          |                  |         |                 |              |           |               |              |                  |                 |                                  |
|               |         |              |            |                                  |          |                   |             |          |                  |         |                 |              |           |               |              |                  |                 |                                  |
|               |         |              |            |                                  |          |                   |             |          |                  |         |                 |              |           |               |              |                  |                 |                                  |
|               |         |              |            |                                  |          |                   |             |          |                  |         |                 |              |           |               |              |                  |                 |                                  |
|               |         |              |            |                                  |          |                   |             |          |                  |         |                 |              |           |               |              |                  |                 |                                  |
|               |         |              |            |                                  |          |                   |             |          |                  |         |                 |              |           |               |              |                  |                 |                                  |
|               |         |              |            |                                  |          |                   |             |          |                  |         |                 |              |           |               |              |                  |                 |                                  |
|               |         |              |            |                                  |          |                   |             |          |                  |         |                 |              |           |               |              |                  |                 |                                  |
|               |         |              |            |                                  |          |                   |             |          |                  |         |                 |              |           |               |              |                  |                 |                                  |
|               |         |              |            |                                  |          |                   |             |          |                  |         |                 |              |           |               |              |                  |                 |                                  |
| JI I Page     | 1       | of 1 D       | 12         |                                  |          |                   |             |          |                  |         |                 |              |           |               |              |                  |                 |                                  |

2.Enter the authorization code, click "query" button to check course information. Select the course and click "add" button to enroll in the course with the code.

| End Time   | e: 642 Second     | Student<br>Departr | ID:               | Student Na      | me::====     |                | + The O<br>Period   | online Ad<br>d | d/Drop Enroll     | ment            | Logout     |               |          |                  |                  |
|------------|-------------------|--------------------|-------------------|-----------------|--------------|----------------|---------------------|----------------|-------------------|-----------------|------------|---------------|----------|------------------|------------------|
| My Courses | General Priority  | Education Priority | Physical Priority | Summer Cours    | e Enrollment | Non-Priority ( | Course Assignment R | ecords Fr      | eshman Enrollment | Assignment Reco | ords NTU S | System Course |          |                  |                  |
|            |                   |                    |                   |                 |              |                |                     | 1              |                   | -               |            |               |          |                  |                  |
|            |                   |                    |                   |                 |              |                | Auth                | orize Code:    | 0510947507404     |                 |            |               |          |                  |                  |
|            |                   |                    |                   |                 |              |                | Re Re               | efresh Q       | Query Back        |                 |            |               |          |                  |                  |
| Save(Add)  | Course Outline    |                    |                   |                 |              |                |                     |                | 1                 |                 |            |               |          |                  |                  |
| Acade      | mic Year Academic | Term Serial No.    | Course Code       | Course Name 3   | Course Groun | Denartment     | Year Cl             | lass           | Den, Gmun         | Full/Half (     | Dedit .    | Rep./Sel      | Limit No | Student Enrolled | English Teaching |
| 1 105      | 1                 | 0947               | 040G011           | Introduction t. |              | Center for Ge  |                     |                |                   | Half            | 2.0        | General       | 50       | 10               | Yes              |
|            |                   |                    |                   |                 |              |                |                     |                |                   |                 |            |               |          |                  |                  |
|            |                   |                    |                   |                 |              |                |                     |                |                   |                 |            |               |          |                  |                  |
|            |                   |                    |                   |                 |              |                |                     |                |                   |                 |            |               |          |                  |                  |
|            |                   |                    |                   |                 |              |                |                     |                |                   |                 |            |               |          |                  |                  |
|            |                   |                    |                   |                 |              |                |                     |                |                   |                 |            |               |          |                  |                  |
|            |                   |                    |                   |                 |              |                |                     |                |                   |                 |            |               |          |                  |                  |
|            |                   |                    |                   |                 |              |                |                     |                |                   |                 |            |               |          |                  |                  |
|            |                   |                    |                   |                 |              |                |                     |                |                   |                 |            |               |          |                  |                  |
|            |                   |                    |                   |                 |              |                |                     |                |                   |                 |            |               |          |                  |                  |
|            |                   |                    |                   |                 |              |                |                     |                |                   |                 |            |               |          |                  |                  |
|            |                   |                    |                   |                 |              |                |                     |                |                   |                 |            |               |          |                  |                  |
| 30         | 1                 |                    |                   |                 |              |                |                     |                |                   |                 |            |               |          |                  |                  |
| 14 4 Page  | e 1 of 1 e e      | 8                  |                   |                 |              |                |                     |                |                   |                 |            |               |          |                  |                  |
|            |                   |                    |                   |                 |              |                |                     |                |                   |                 |            |               |          |                  |                  |

3. The message "successfully saving" pops up means that you have enroll in the course successfully. And you can also click "back" button to make sure again.

| End Time        | 565 Second         | Student<br>Depart  | ID:<br>ment: oyear | Student N      | lame:           |                |              | The Online A              | Add/Drop Enro                 | oliment       | Le         | ogout             |           |                  |           |
|-----------------|--------------------|--------------------|--------------------|----------------|-----------------|----------------|--------------|---------------------------|-------------------------------|---------------|------------|-------------------|-----------|------------------|-----------|
| My Courses      | General Priority   | Education Priority | Physical Priority  | Summer Co      | urse Enrollment | Non-Priority   | Course Assig | nment Records             | Freshman Enrollm              | ent Assignmer | it Records | NTU System Course |           |                  |           |
|                 |                    |                    |                    |                |                 |                |              | Authorize Code            | c 051094750740<br>Q Query 🖛 6 | 4<br>ack -    |            |                   |           |                  |           |
| Save(Add)       | Course Outline     |                    |                    |                |                 |                |              |                           | 1                             |               |            |                   |           |                  |           |
| Academ          | ic Year Academic 1 | Term Serial No.    | Course Code        | Course Name    | Course Group    | Department.    | Year         | Class                     | Dep. Group                    | Full/Half     | Credit     | Reg./Sel.         | Limit No. | Student Enrolled | 5 English |
| 2 1 105         | 3                  | 10947              | 0406611            | Introduction t |                 | Center for Ge. |              |                           |                               | Half          | 2.0        | General           | 50        | 10               | Yes       |
| 4.<br>]1 = Pope | 1 of 1 × m         | <i>\$</i>          |                    |                |                 |                |              | Message<br>Sucessfully Si | eving<br>OK                   | ×             |            |                   |           |                  |           |

# NTU

| 加選授權碼                                                                        | 領取學生填                | [寫並簽名 |
|------------------------------------------------------------------------------|----------------------|-------|
| (發給學生)                                                                       | 學號                   | 姓名    |
| 中國書法史<br>科目流水號: 15061<br>加選授權碼: 2359377914<br>授課教師: 盧慧紋<br>使用期限: 1~ 1 ~ 1 中午 | 加選授權碼:<br>2359377914 |       |

1. The way to enroll in the NTU system courses is similar with the way to enroll in the NTNU course. Just click on the "NTU system course" tab and "add course" button.

| End Time: 255 Second                                                                                                    | Student ID:<br>Department: over       | Student Name:                     | The Online Period                            | Add/Drop Enrollment                | Logour        |                 |                                  |
|----------------------------------------------------------------------------------------------------|---------------------------------------|-----------------------------------|----------------------------------------------|------------------------------------|---------------|-----------------|----------------------------------|
| My Courses General Priority E                                                                                                    | ducation Priority Physical Priority   | Summer Course Enrollment          | Non-Priority Course Assignment Records       | Freshman Enrollment Assignment Re  | ords NTU Syst | tem Course      |                                  |
| 🔕 Add Course 🚫 Add Course By Auth                                                                                                    | torize 🥥 Drop Course Fait 🛄 Course    | Outline                           |                                              |                                    | -             |                 |                                  |
| 😅 Brief Course Schedule 🖾 Pocket S                                                                                                    | ae Brief Course Schedule 🚊 A4 Paper ( | Course Schedule 🚔 P(60A4463Ca4d   | 125 🔝 Operation Manual                       |                                    |               |                 |                                  |
| Acade Acade Serial No. Cours                                                                                                    | e Co. Course Name                     | Course Gr. Departmen Year C       | ass Dep. Gool Full/H. Crecil: Req./f Limit N | o. English Tea MOOCS Professor     | Time/Location | Course Restrict | Autho Enrollment Stage Non-Assig |
| ■ Total Credit 6.0 (not include National Credit 6.0 (not include National Credit 6.0 (not inclu | onal Defence Education courses and    | priority enrollment courses of Pl | rysical/Education/General)                   |                                    |               |                 |                                  |
| 四 1                                                                                                    |                                       |                                   |                                              |                                    | 非部 探4.        | ·限本升、外籍         | The Online Ad                    |
| 四 2                                                                                                    |                                       |                                   |                                              |                                    | 非部 僅4         | 《現本発、外鐘         | The Online Ad                    |
| Login time:                                                                                                    | Credit Program                        | n:                                |                                              | Add/Drop Enrollm                   | ent)          |                 | LODOUL                           |
| My NTU System Course Cours                                                                                                    | e Assignment Records                  |                                   |                                              |                                    |               |                 |                                  |
| 長任進修非至安分<br>数: 128.0                                                                                                    | 期計量多可受害初降度分<br>数:                     | 43.0                              | 3修習計入畢業學分之物際學分經<br>M:                        | 件可任 新闻学会)<br>第1                    | 3.0           |                 |                                  |
| 🕼 Add Course 🧔 Drop Course 🚦                                                                                                    | Operation Manual                      |                                   |                                              |                                    |               |                 |                                  |
| Acade Acade Senal No. Co                                                                                                    | urse Co Course Name                   | Course Gr. Departme Y             | ar Class Dep. Grou Full/H. Credit            | Reg./S Limit No. English Tea MOOCS | Professor     | Time/Location   | Enroliment Stage Non-Assig       |
|                                                                                                    |                                       |                                   |                                              |                                    |               |                 |                                  |

2.First, please enter the serial number or choose a department and click "query" button to find course information. Then, click "add course by authorize", enter the authorization code and click "confirm" to enroll in the course with the code.

| ogin Time:                                                                                                    | Student ID:<br>Credit Program: | Student Na                                                | ame:                                                   | D          | eparti                 | ment:    | uni  | 17         | - ;               | Schoo<br>Add/I   | ol Cla<br>Drop       | ss Er<br>Enro       | nrolli<br>olime   | ment<br>nt)       | Peri           | od(O   | nline             | •                  | Logout      |               |
|----------------------------------------------------------------------------------------------------|--------------------------------|-----------------------------------------------------------|--------------------------------------------------------|------------|------------------------|----------|------|------------|-------------------|------------------|----------------------|---------------------|-------------------|-------------------|----------------|--------|-------------------|--------------------|-------------|---------------|
| ly NTU System Course Course Ass                                                                                                    | ignment Records                |                                                           |                                                        |            |                        |          |      |            |                   |                  |                      |                     |                   |                   |                |        |                   |                    |             |               |
| Senal No.: Course Name:<br>Course Name:<br>Name:<br>Department: select one option<br>Year: select one option<br>Class: select one option | Courte Type                    | 10 General Course<br>10 Control<br>10 Peoplemen<br>Resear | Time Cr<br>5<br>Mon.<br>Tues.<br>Wed.<br>Thur.<br>Fri. |            | 1000000                | 20000000 | 3    | 4 00 00 01 | 5000000           | • [ ] ] ] ]      | ,000000              | • 0000000           | • • • • • • • • • | 10 10 10 10 10 10 | < 609000       | 800000 | • • • • • • • • • | • [] [] [] [] [] • |             |               |
| ve[trol] 🖗 Add School Course B                                                                                                    | ly Authorize                   | Courses which are no                                      | t on the is                                            | t cannot i | e registe<br>  Refresh | •        | Daut | line d     | code.<br>lirectly | If any<br>Save(E | probler<br>Inroli) b | n, pica<br>Iy Seria | se cont<br>i No.  | act the           | office<br>lack | of the | Depart            | ment o             | the Divisio | n of Cuntculu |
| Academic Year Academic Term<br>1 106 2                                                                                                   | Serial No. Course Code         | Course Name C                                             | Course Group                                           | Dep.       | rtment                 | Year     |      | 1          | Class             |                  | Dep                  | . Group             | •                 | Ful/Ha            | đ              | Cra    | dt                |                    | Reg./Sel.   | Limit N       |
|                                                                                                    |                                |                                                           |                                                        |            |                        |          |      |            |                   |                  |                      |                     |                   |                   |                |        |                   |                    |             |               |
| Add School Course By Authorize Code:                                                                                                    | Confirm                        | Cancel                                                    |                                                        |            |                        |          |      |            |                   |                  |                      |                     |                   |                   |                |        |                   |                    |             |               |

3. The message "successfully saving" pops up means that you have enroll in the course successfully. And you can also click "back" button to make sure again.

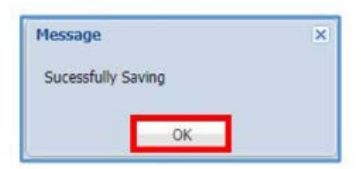

Before the end of this course selection stage, students should check and confirm their course selection results in the Course Selection System. Students may also log in to the <u>Academic Affairs</u> <u>Information System (Student Version)</u> to confirm their course selections for the semester. After the course selection deadline, courses are regarded as confirmed and may not be changed.

| End Time: 471 Second                 | Student ID:<br>Department: over   | Student Na        | ame:                    | •                     | The C<br>Perio | Online A<br>d | dd/Drop I      | Enrollment          | Logout             |                   |                 |                      |
|--------------------------------------|-----------------------------------|-------------------|-------------------------|-----------------------|----------------|---------------|----------------|---------------------|--------------------|-------------------|-----------------|----------------------|
| ty Courses General Priority Edu      | cation Priority   Physical Priori | ty Summer Cou     | se Enrollment Non-      | Priority Course Assig | niment P       | lecords       | Freshman Enr   | ollment Assignmen   | t Records NTU Syst | em Course         |                 |                      |
| Add Course 3 Add Course By Author    | Ize Orop Course Fail UL Course    | e Outline         | - ZOCALIER DI           | Conception Manual     |                |               |                |                     |                    |                   |                 |                      |
| Acada Acada Sada No. Course I        | ener Lourse schedule 🚔 A4 Pape    | r course schedule | Var Can                 | Dep Grot Bull/M Cre   | de Recil       | C Limit No.   | English Ten A  | ADDES Depharmor     | Time/Location      | Course Restrict   | Authorite Code  | Enrolment Stana Non- |
| Table cash to b fast inded balls     | a course name                     | source on Depart  | Cons                    | Party and Party Cre   | one raids      | e Lond 190.   | anyout the r   | PIONESOI            | rung Cocacion      | Consider Resoluci | ALC: 10.28 CODE | converse stage north |
| Total Credit 10.0 (not include Natio | Training in Convertation (1)      | C Depart          | ant courses of Physical | Half 2                | Sal            | 50            | No. N          | <b>∓</b> \$\$\$\$\$ | 四 8.0 末邦 輝4        | 「健主会・外籍           |                 | The Online Ad        |
| 2 105 1 1416 CU00                    | Training in Reading and Writing   | C Depart          | 1                       | Half 4                | Re             | 50            | NO N           | 1 364255            | - 6-7 本部 様4        | ·限本先 · 外籍         |                 | The Online Ad        |
| 3 105 1 3283 81050                   | Global Music Outure List and Ae   | A NTUC            | -2011-                  | Half 2                | .60            | 5             | 1958 - 19<br>1 | REACTO              | - 3.4 HER201       |                   |                 | SAMEX/LOSS/LA        |
| 4 105 1 0947 04UG0                   | Introduction to Chinese Traditio  | Center.           |                         | Half 2                | Ge             | 50            | Yes N          | (林交演                | 四 1-2 本部 第1        |                   | 0510947507404   | The Online Ad        |
| 1 4 105 1 0947 040G0_                | Introduction to Chirvese Traditio | Center            |                         | Haff 2                | Ge_            | 50            | Tes A          | ( ##300 <b>8</b> )  | 百1-2 年初 第1—        |                   | 0510947507404   | The Online Ad        |

| Student ID NO<br>Name:     | ):                                             | Departmen                    | t:  |                                          | Print Time:<br>OYear | 2016/08/23 |
|----------------------------|------------------------------------------------|------------------------------|-----|------------------------------------------|----------------------|------------|
|                            | MON                                            | TUE                          | WED | THU                                      | FRI                  | SAT        |
| 00                         |                                                |                              |     |                                          |                      |            |
| 07:10 - 08:00              |                                                |                              |     |                                          |                      |            |
| 01                         |                                                |                              |     | Introduction to<br>Chinese Traditional   |                      |            |
| 08:10 <mark>-</mark> 09:00 |                                                |                              |     | Luiture<br>Likt106                       |                      |            |
| 02                         |                                                |                              |     | Introduction to<br>Chinese Traditional   |                      |            |
| 09:10 <mark>-</mark> 10:00 |                                                |                              |     | likt106                                  |                      |            |
| 03                         |                                                | Global Music Culture<br>系所自排 |     | Training in Reading<br>and Writing (1)   |                      |            |
| 10:20 - 11:10              |                                                |                              |     | 00101                                    |                      |            |
| 04                         |                                                | Global Music Culture<br>系所自排 |     | Training in Reading<br>and Writing (1)   |                      |            |
| 11:20 - 12:10              |                                                |                              |     |                                          |                      |            |
| 05                         |                                                |                              |     |                                          |                      |            |
| 12:20 - 13:10              |                                                |                              |     |                                          |                      |            |
| 06                         | Training in Reading<br>and Writing (1)<br>#404 |                              |     |                                          |                      |            |
| 13:20 - 14:10              |                                                |                              |     |                                          |                      |            |
| 07                         | Fraining in Reading<br>and Writing (1)<br>#404 |                              |     |                                          |                      |            |
| 14:20 - 15:10              |                                                |                              |     |                                          |                      |            |
| 08                         |                                                |                              |     | Training in<br>Conversation (1)<br>W#406 |                      |            |
| 15:30 - 16:20              |                                                |                              |     |                                          |                      |            |
| 09                         |                                                |                              |     | Training in<br>Conversation (1)<br>W#406 |                      |            |
| 16:30 - 17:20              |                                                |                              |     |                                          |                      |            |
| 10                         |                                                |                              |     |                                          |                      |            |
| 17:30 - 18:20              |                                                |                              |     |                                          |                      |            |
| A                          |                                                |                              |     |                                          |                      |            |
| 18:40 - 19:30              |                                                |                              |     |                                          |                      |            |
| В                          |                                                |                              |     |                                          |                      |            |
| 19:35 - 20:25              |                                                |                              |     |                                          |                      |            |
| С                          |                                                |                              |     |                                          |                      |            |
| 20:30 - 21:20              |                                                |                              |     |                                          |                      |            |
| D                          |                                                |                              |     |                                          |                      |            |
| 21:25 - 22:15              |                                                |                              |     |                                          |                      |            |